# Advanced **Reporting**

James Armington

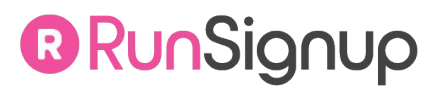

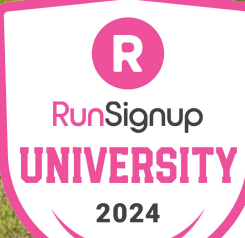

# Agenda

- In Case You Missed It
  - Dashboard Data and Participant Reports
- Overlooked Participant Reports
- Understanding Price Points
  - Using data to track registration patterns
- Fundraising Reports
- Financial Reports
- Race Day Reporting

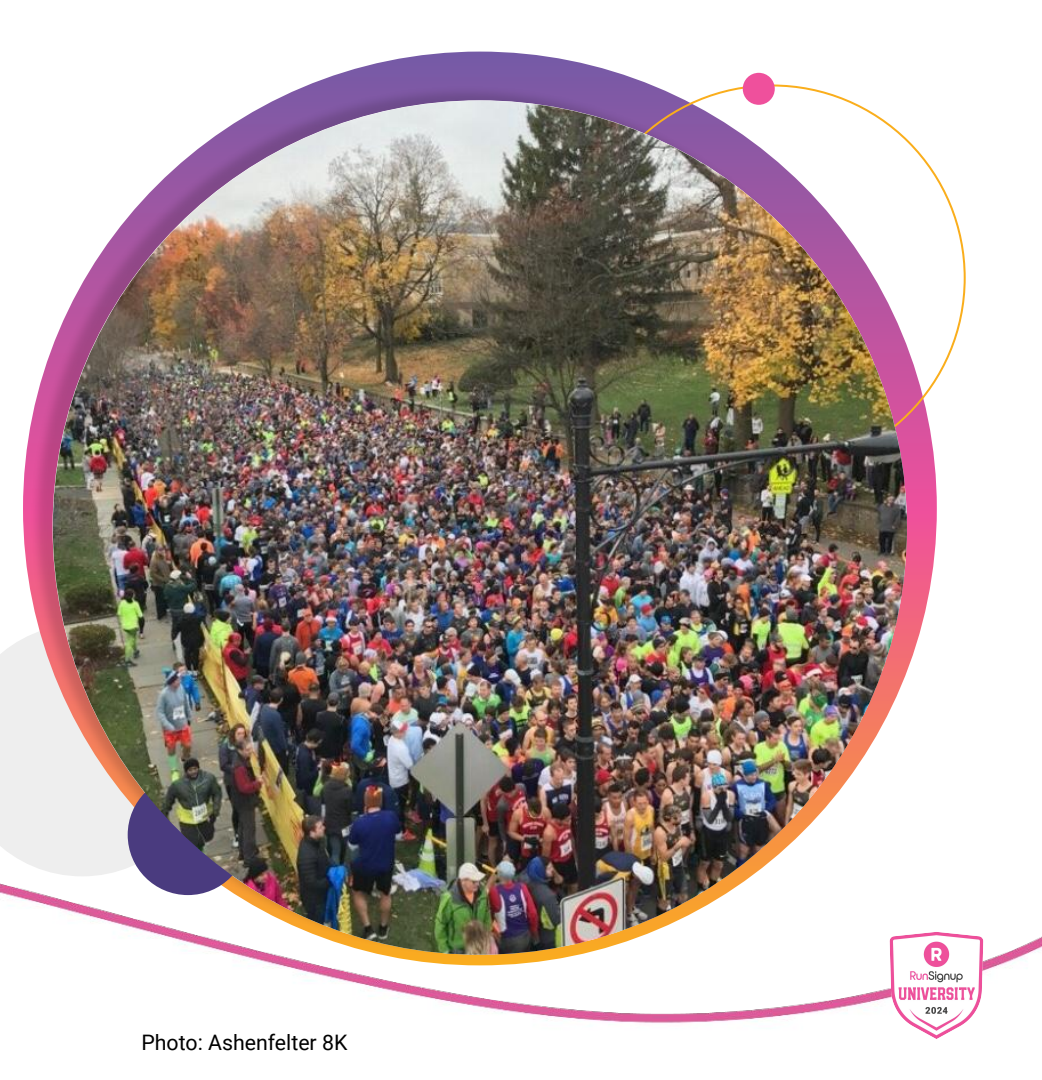

# Dashboard

RunSignup

Handy dashboard reports that will save you time

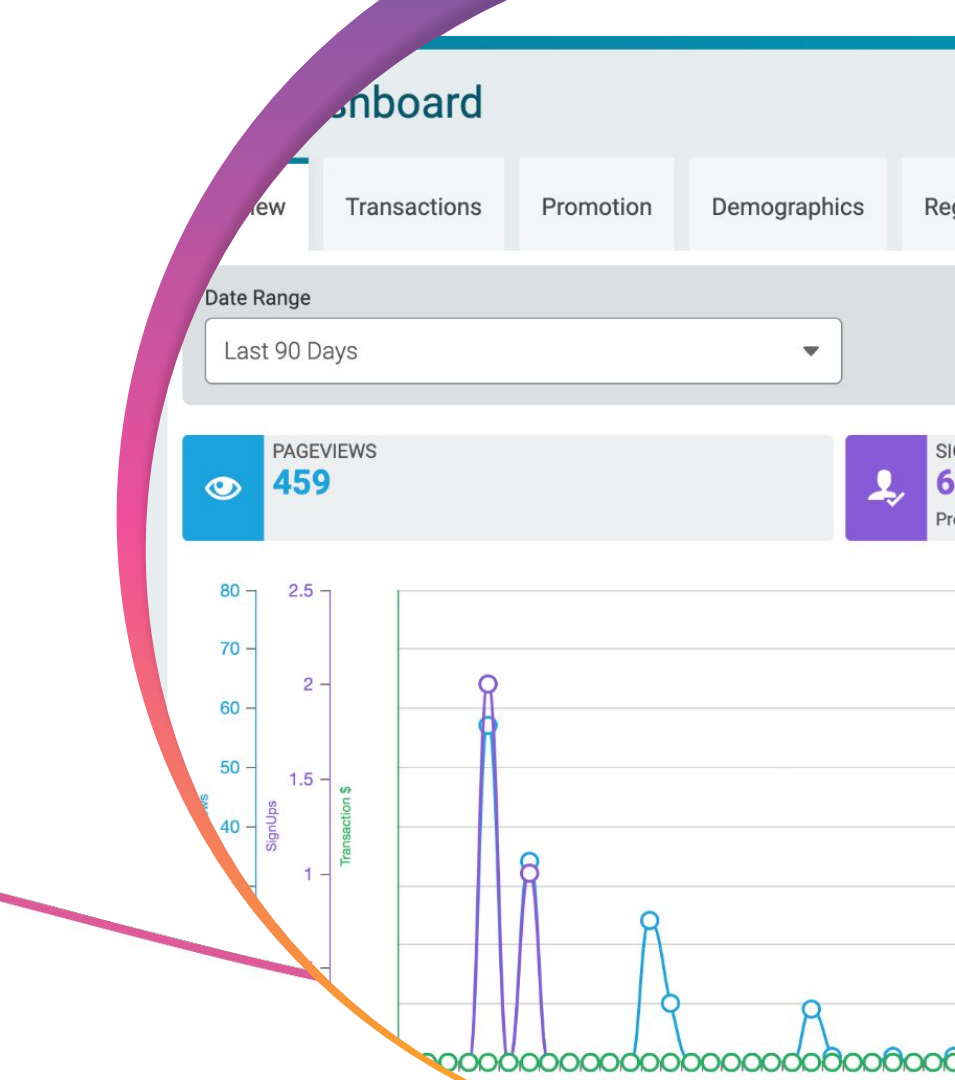

## ••• Dashboard Dashboard Data

- Quick check ups on active signup numbers available in the upper right hand corner of the dashboard
- Total Signups
- Total Registrations
- Registration by Event

Dashboard

- YOY comparisons
- Last 30 Days\*

DASHBOARD LOCATION

Days remaining\*

| September 30, 2023      | ♀ Colora         | do Springs, CO | 80903       | Race Status: 📀     | View Website 🖉                                                                                                    | Signups: 1,224          |  |  |  |  |
|-------------------------|------------------|----------------|-------------|--------------------|----------------------------------------------------------------------------------------------------|-------------------------|--|--|--|--|
|                         |                  | THIS YEAR ①    | LAST YEAR ① | YEAR BEFORE LAST ① | ТҮРЕ                                                                                                    | #                       |  |  |  |  |
| Total Registrations     | <u>^</u>         | 1,224          | 2,190       | 1,448              | Paid Online                                                                                                    | 1,14                    |  |  |  |  |
| /                       | Marathon         | 320            | 344         | 179                | \$0 Entry                                                                                                    | ٤                       |  |  |  |  |
|                         | Half Marathon    | 547            | 969         | 700                | Imported                                                                                                    |                         |  |  |  |  |
|                         | 5K               | 282            | 669         | 362                | Paid Online is the number of active registrants who                                                                                 | paid more than \$0.00 t |  |  |  |  |
|                         | Kids K           | 41             | 90          | 76                 | \$0 Entry is the number of active registrants who paid \$0.00 to enter this rac                                                     |                         |  |  |  |  |
| Vi                      | rtual Marathon   | 3              | 10          | 9                  | Imported is the number of registrants who were imported.<br>For more detailed reporting, please use the <u>Participant Report</u> . |                         |  |  |  |  |
| Virtual                 | Half Marathon    | 7              | 30          | 26                 | Note: These figures do not take into account post-re                                                                                | gistration actions,     |  |  |  |  |
|                         | Virtual 5K       | 5              | 53          | 73                 | including transfers.                                                                                                    |                         |  |  |  |  |
|                         | Virtual Kids K   | 2              | 4           | 3                  |                                                                                                    |                         |  |  |  |  |
| Team RWB Rela           | ay (Invite Only) | 17             | 20          | 20                 |                                                                                                    |                         |  |  |  |  |
| Today                   |                  | 6              | 4           | 2                  |                                                                                                    |                         |  |  |  |  |
| Yesterday               |                  | 9              | 13          | 0                  |                                                                                                    |                         |  |  |  |  |
| Last 7 Days             |                  | 50             | 46          | 4                  |                                                                                                    |                         |  |  |  |  |
| Last 30 Days            |                  | 368            | 230         | 4                  |                                                                                                    |                         |  |  |  |  |
| With 107 Days Remaining |                  | 1,224          | 676         | 4                  |                                                                                                    |                         |  |  |  |  |

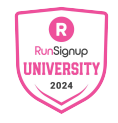

Dashboard

DASHBOARD

LOCATION

## Dashboard Tab Features

- Dashboard tabs can be used to access quick information about your race
  - YOY Transaction reporting by date
  - Repeat participants, referrals and coupons
  - Demographic Data
- The **heat map** in the Demographics tab can be exported to give you a list of zip codes from your participants
  - Download as .csv or .xlsx

| Race Da    | shboard      |           |              |               |  |
|------------|--------------|-----------|--------------|---------------|--|
| Overview   | Transactions | Promotion | Demographics | Registrations |  |
| Date Range |              |           |              |               |  |

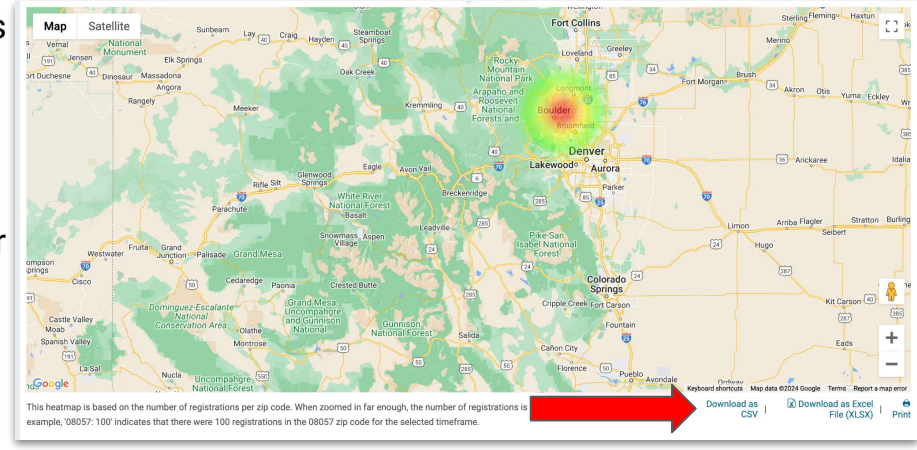

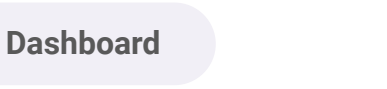

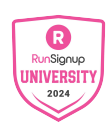

Dashboard

DASHBOARD

LOCATION

## Dashboard Line Graph

- The line graph on the dashboard can report on any 90 day period to show your site traffic.
- Using the SOURCE links at the bottom, you can get more information on where your traffic is coming from
  - Referral will show the last website a visitor was on
  - Email will show performance of RunSignup emails
  - Custom is for Source Tracking

Dashboard

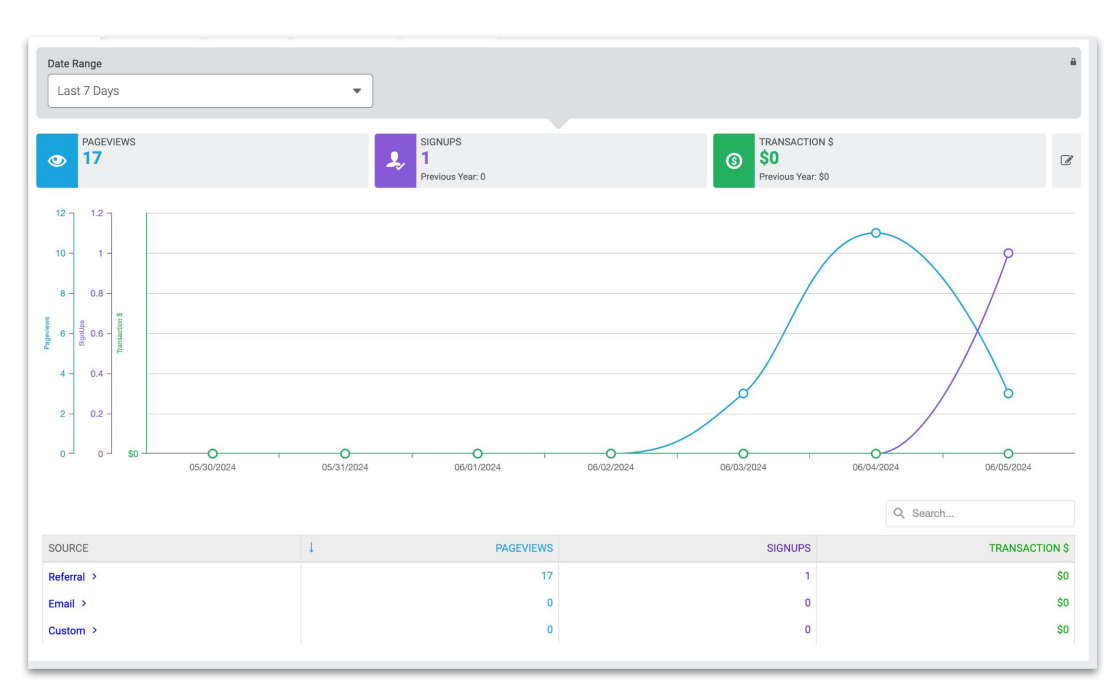

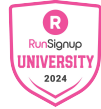

• • • Dashboard

DASHBOARD LOCATION

## Dashboard Line Graph

- You can add more lines to this report by clicking the edit button
  - Donations
  - Sign Up dollars

Dashboard

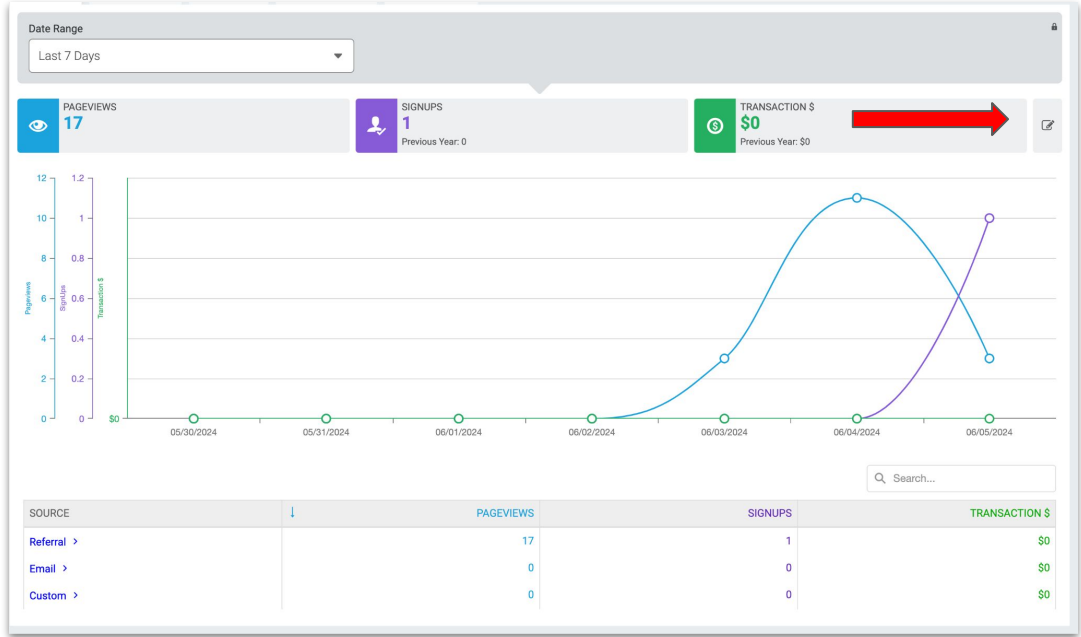

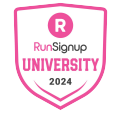

## • • • Dashboard Custom Charts

- An often overlooked feature on the . dashboard are the custom cards and charts below the line graph.
- These can be customized and edited to provide you exactly the information you're looking for when you visit your race website

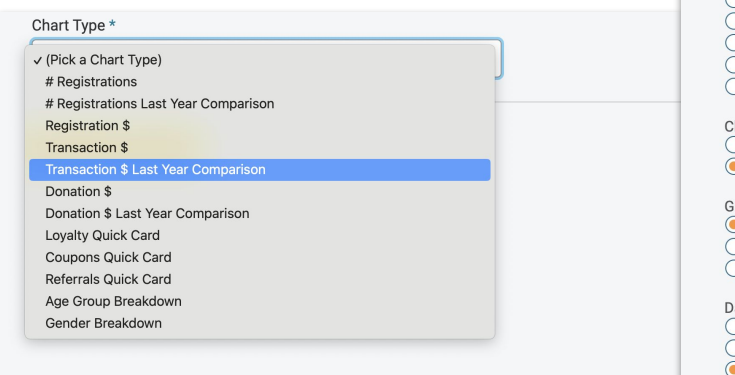

Dashboard ()

This Year

Registrations

Past 2 Years

Registrations

Past Year

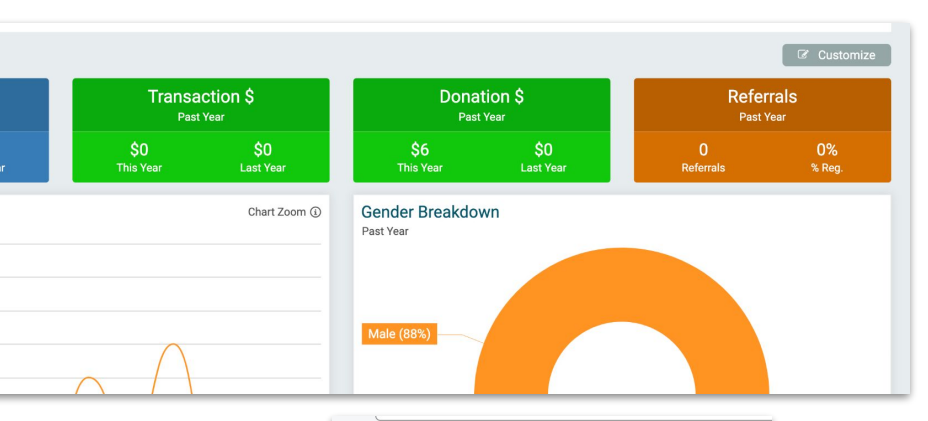

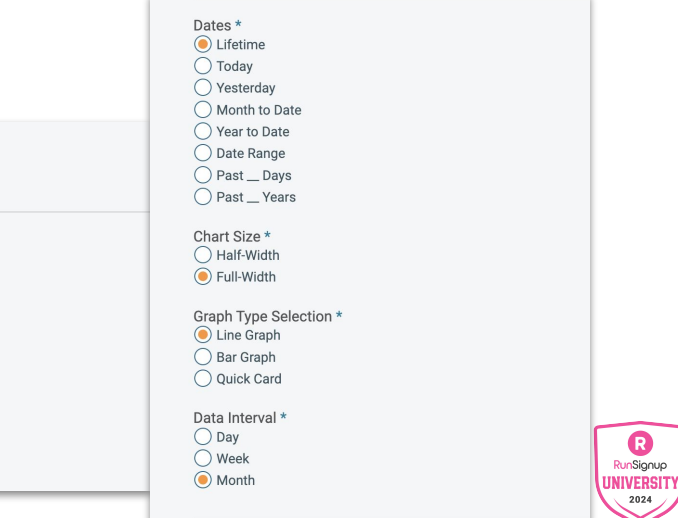

R

RunSignup

2024

| reteo                            | l), test2, F | amily Pricing 5           | 5K: <i>19 Part</i> | ic |
|----------------------------------|--------------|---------------------------|--------------------|----|
| Repo                             | rt Options 🔻 | Export Optic              | ins ▼ S            | a  |
| ♦ NAME                           | EVENT        |                           | 🗢 GENDER           |    |
| <u>James</u><br><u>Armington</u> | test2        | 06/05/2024<br>8:55am MDT  |                    |    |
| James<br>Armington               | test2        | 05/20/2024<br>12:03pm MDT | Male               |    |
| t<br>a <u>iser</u>               | test2        | 05/09/2024<br>10:18am MDT |                    |    |

# **Participant Report**

How to get the most out of your participant report

RunSignup

## ••• Participant Report View Participants

- Primary way to view your participants in your race
- Participant management can occur here as well
  - $\circ \quad \text{Refunds} \quad$
  - Deferrals
  - Transfers
  - $\circ \quad \text{ Info edits} \quad$

| View Participants                                                                        |                    |               |                          |        |    |                               |             |             |                |                   |  |  |
|------------------------------------------------------------------------------------------|--------------------|---------------|--------------------------|--------|----|-------------------------------|-------------|-------------|----------------|-------------------|--|--|
| 2023 - Event Name, Event Name 2: 1 Participants                                          |                    |               |                          |        |    |                               |             |             |                |                   |  |  |
| Search/Change Event Report Options • Export Options • A Save as Custom List & Send Email |                    |               |                          |        |    |                               |             |             |                |                   |  |  |
|                                                                                          |                    |               |                          |        |    | Page 1 of 1                   |             |             |                |                   |  |  |
| REGISTRATION<br>ID                                                                       | NAME               | EVENT         | REGISTRATION<br>DATE     | GENDER |    | ¢ EMAIL                       | T-<br>SHIRT | RACE<br>FEE | AMOUNT<br>PAID | EDIT REGISTRATION |  |  |
| 72601191                                                                                 | James<br>Armington | Event<br>Name | 07/19/2023 5:40pm<br>MDT | Male   | 37 | james.armington@runsignup.com |             | \$0.00      | \$0.00         | Edit              |  |  |
|                                                                                          |                    |               |                          |        |    |                               |             |             |                | Manage            |  |  |
|                                                                                          |                    |               |                          |        |    |                               |             |             |                | Profile           |  |  |
|                                                                                          |                    |               |                          |        |    | 1                             |             |             |                |                   |  |  |
|                                                                                          |                    |               |                          |        |    |                               |             |             |                |                   |  |  |
|                                                                                          |                    |               |                          |        |    |                               |             |             |                |                   |  |  |

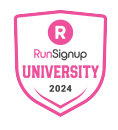

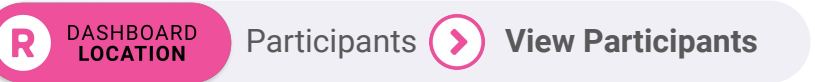

### • • • Participant Reports

DASHBOARD LOCATION

## View Participants: Search/Change Event

- Configure your report by using the Search/Change Event Button
  - Event drop down box can be used to pull archived data or specific events
- Search All Fields can be used for more specific searches
  - Bib number filters
  - Reserved entry codes
  - Registration ID filters\*

Participants (>) View Participants (>)

## Search/Change Event

Search/Change Events

| rch Participants                                    |                                                            |                                  |              |                                     |     |
|-----------------------------------------------------|------------------------------------------------------------|----------------------------------|--------------|-------------------------------------|-----|
| Search Common Fields Search All Fields              | shle                                                       |                                  |              |                                     |     |
| Event Name<br>Event Name 2<br>All 10/31/2023 Events | First Name                                                 |                                  | Last Name    |                                     |     |
| 0/31/2022 Events<br>Last Year's 5K                  | Exact Match                                                |                                  | Exact Match  | 1                                   |     |
| All 10/31/2022 Events                               | Bib Number                                                 |                                  | Order        |                                     |     |
|                                                     |                                                            |                                  | Registration | Date                                | •   |
| odate Report Cancel                                 | Search Participants Search Common Fields Search All Fields |                                  |              |                                     | -   |
|                                                     | Gender                                                     | Country/State                    |              | Date of Birth                       |     |
|                                                     | -                                                          | ,                                | •            | mm/dd/yyyy                          |     |
|                                                     | Registered Since                                           | Registered Until                 |              | Registration Status                 |     |
|                                                     | mm/dd/yyyy                                                 | I mm/dd/yyyy                     | •            | Active or Pending Lottery Selection | •   |
|                                                     | Beginning Registration ID                                  | Ending Registration ID           |              | Imported                            |     |
|                                                     |                                                            |                                  |              |                                     | • I |
|                                                     | Starting Bib Number                                        | Ending Bib Number                |              | Team Fundraiser ID                  |     |
| *Reg IDs are                                        |                                                            |                                  |              |                                     |     |
|                                                     |                                                            | , Checked in                     | •            | Group/ ream to                      |     |
| can help report with                                | Single Use Reserved Entry Code                             | Multiple Use Reserved Entry Code |              |                                     |     |
| precision                                           | Update Report Cancel                                       |                                  |              |                                     |     |
|                                                     |                                                            |                                  |              | R                                   |     |

UNIVERSI

# View Participants: Report Options & Export Options

- Customize your participant report by using **Customize View** 
  - Pick From All Columns will allow you to add fields to your report
  - Save selected columns to always show by default (per user)
- All boxes that are orange will be added to the report when you update

| Make this the description of the second second seco | efault report I see when I'm logg<br>settings will not be included in the<br>Cancel      | ged in.<br>default.                                                      | Report Options <del>-</del> |
|----------------------------------------------------------------------------------------------------|------------------------------------------------------------------------------------------|--------------------------------------------------------------------------|-----------------------------|
| liew Participants                                                                                                    | Participants                                                                             | 0 0 - Heig <b>0</b>                                                      | Report Options - E          |
| Search/Change Event Report Options +                                                                                                    | Export Options • A Save as Custom List & Send Ema                                        | 1                                                                        | Search/Change Event         |
| Build Custom Report Pick Common Columns to Display                                                                                                    | Pick From All Columns                                                                    |                                                                          | Customize View              |
| Name     Gender     Street Address     Rack Fee     Country                                                                                                    | Event     Age     Bib Number     Amount Paid                                             | Regatation Date     Email Address     Shirt     Office Payment Amount    | Save Report                 |
| Cosiny     Registration ID     Chip Number     Chip Number                                                                                                    | Registration Status     Deste of Birth     Registration fails                            | Results URL     Phone     Rescience of the face                          | View Saved Reports          |
| Store Purchases Reserved Entry Code                                                                                                    | Walver Signed                                                                            | Registration Notes     Country                                           | Summary Info                |
| Financial Paid Online                                                                                                    | Payment Transfer Fee                                                                     | Imported                                                                 | View Imports                |
| T-Shirt Cost Race Transfer Credit Processing Fee Paid by User RaceJoy Payment                                                                                                    | Race Profit     Multi-Event Discount     Processing Fee Paid by Race     Stipping Charge | Event Transfer Credits     Processing Fee     Other Fees     Partner Fee | Hidden Fields S             |
| Affiliate Profit  Multi-Person SignUp Pricing                                                                                                    | Extra Fees Coupon                                                                        | Coupon Tags                                                              | Graphical Reports           |

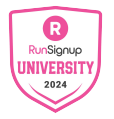

xport O

# ••• Participant Reports Saved Reports

- If you configure a report that you want to refer to quickly at a later date, you can use the save report button within Report Options
- All of your saved reports are visible within the "saved reports" sub section of the Reports toolbar.
- Access can be granted to a saved report to a non-race director using Secure Access/Info Sharing's Advanced Settings

Participants ( >

DASHBOARD

LOCATION

DASHBOARD

LOCATION

Reports > Saved Reports

Save Report Enter a unique name for the report name. If you use an existing report name, the old report will be overwritten.

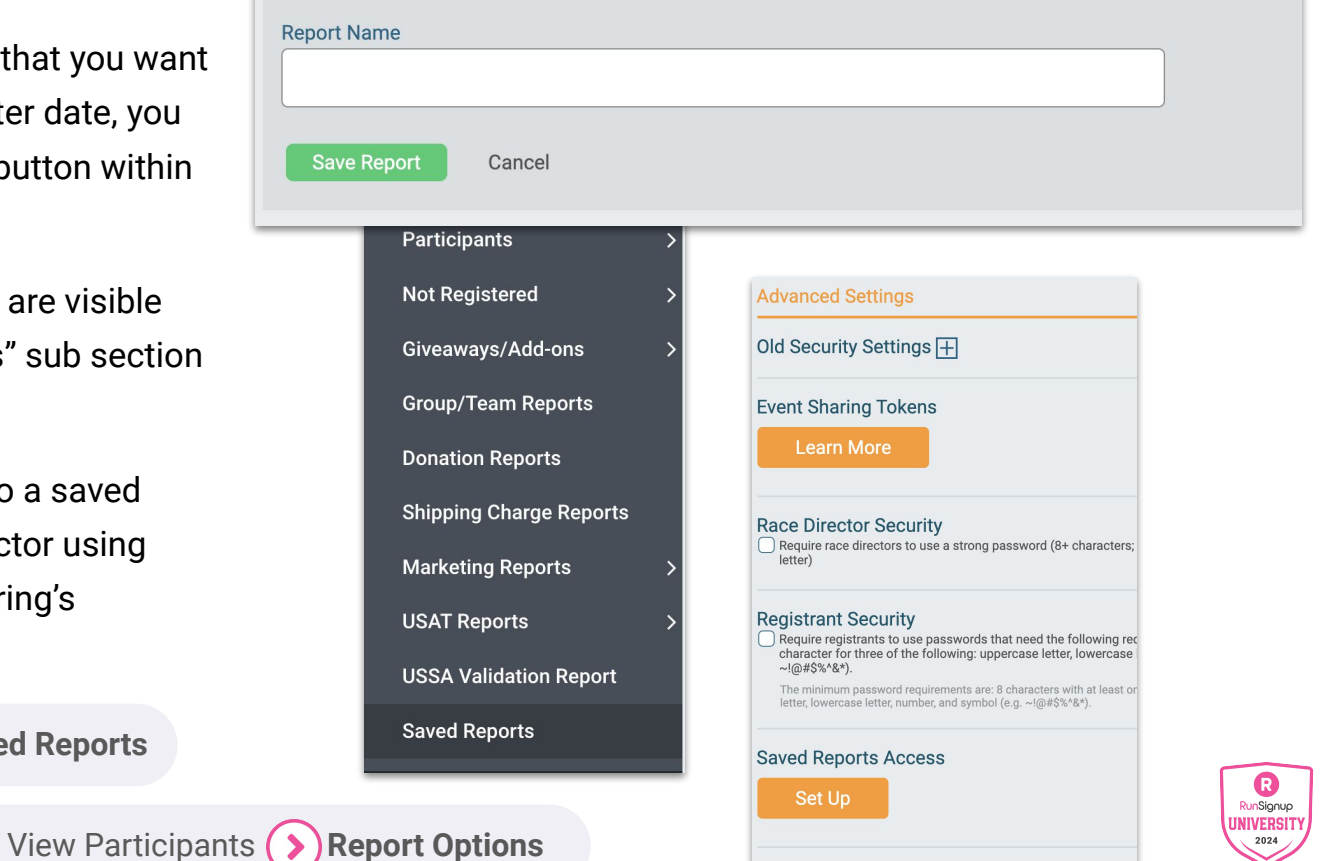

• Participant Reports

# **View Participants: Pro Tip**

- Commonly overlooked option in Report Options is "hidden fields"
- Useful fields for advanced reporting can be added to your **Customize View options** 
  - Is Anonymous Ο
  - Checkin app information Ο
  - Postponement decisions Ο

| Dashboard                                                                                                    | 18               | Customize View               |
|----------------------------------------------------------------------------------------------------|------------------|------------------------------|
| HIGGEN Participant FIEIGS On this page, you can enable participant report fields that are hidden by default. Enabling a field enables it for the ra Enabled Fields User ID Is Anonymous Do Not Deliver | ac<br>  <b>t</b> | View Saved Reports           |
| Unsubscribed from Email Marketing Fundraiser ID Team Fundraiser ID Lis Fundraiser Team Captain? Checkin App Information Amount Reductions Transaction ID                                               | 2                | Summary Info<br>View Imports |
| Discount for Minimum Donation     Timer Fees     Partner Fees     Result Notifications     No. Years (Match by Name/DOB/Sex)     No. Years (Match by Name/     No. Years (Match by Name/Email)         | rt               | Hidden Fields                |
| Club Discount Membership ID Club Discount Member No. Race Postponement/Cancellation Decision Info Race Registrant File Upload Legacy Sales Tax                                                         |                  |                              |

Report Options -

Search/Change Event

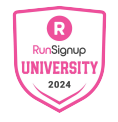

Export

Participants (>) View Participants (>) Report Options (>) **Hidden Fields** 

DASHBOARD LOCATION

# View Participants: Save as Custom List & Send Email

- Once a report has been configured, you can quickly create a custom list from that report for use in Email V2
- The various columns in your report can be pulled into an email as **placeholders**
- **Example:** Use filters and Search/Change Event to select last year's 5K and 10K participants who registered between 10/1 and 10/31, then create a custom list of those participants for marketing

## Save as Custom List & Send Email

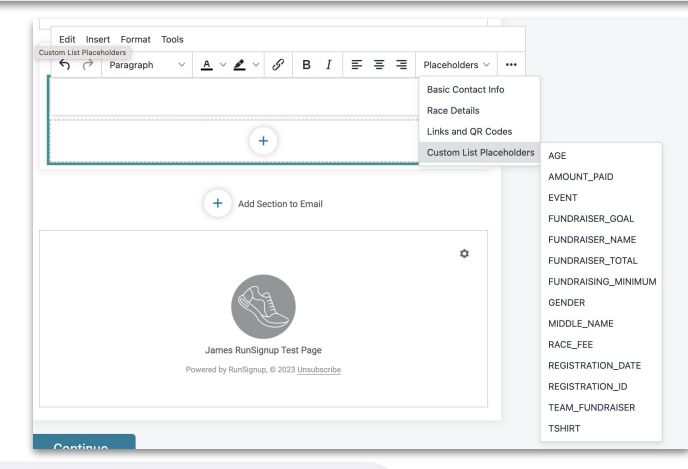

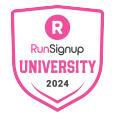

DASHBOARD LOCATION

# Overlooked Participant Reports

A few spots to check

RunSignup

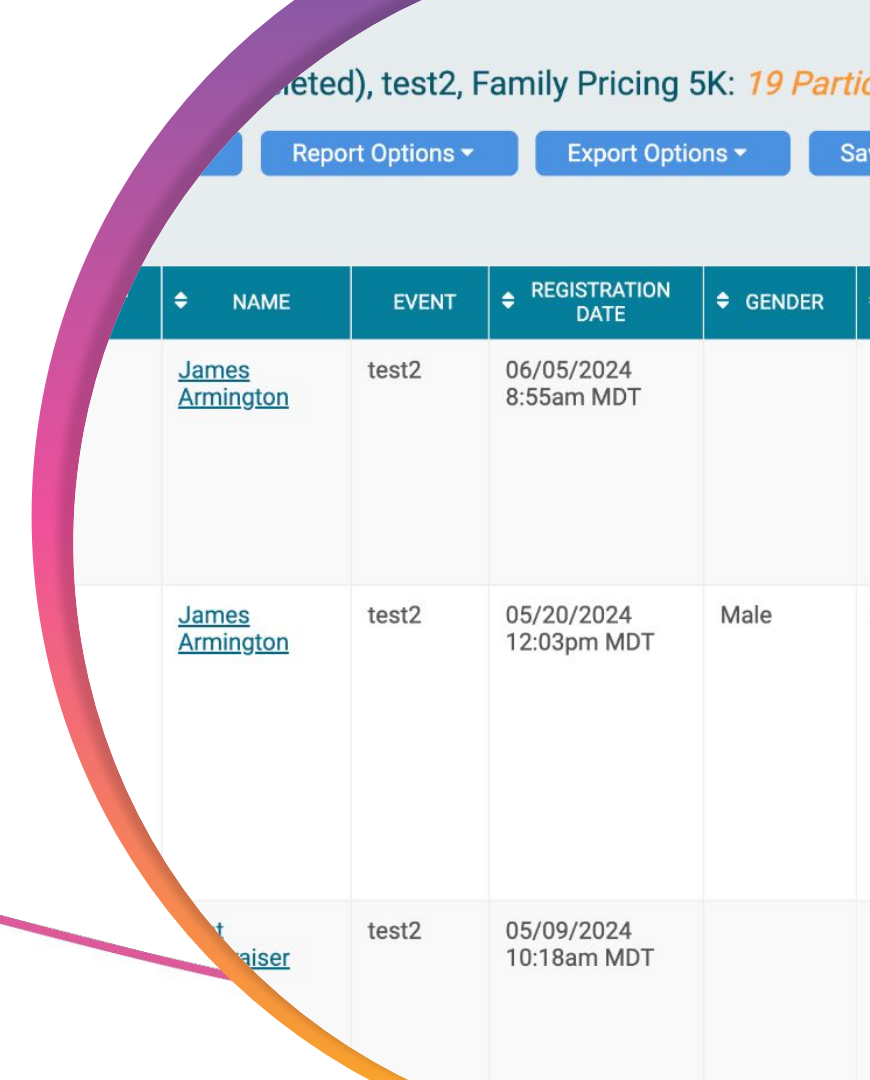

### • • • Overlooked Participant Reports

# Participant **Info Changes**

- Participant information changes are recorded in the **Participant Information** Changes report
- This will track any change in participant information made by a race director, timer or participant

#### Dashboard

#### **Participant Information Changes**

This report lists changes made to participants after registering This report only contains data from late January 2017 onward.

If you would like to sync your current race participants with their current profile information, click here

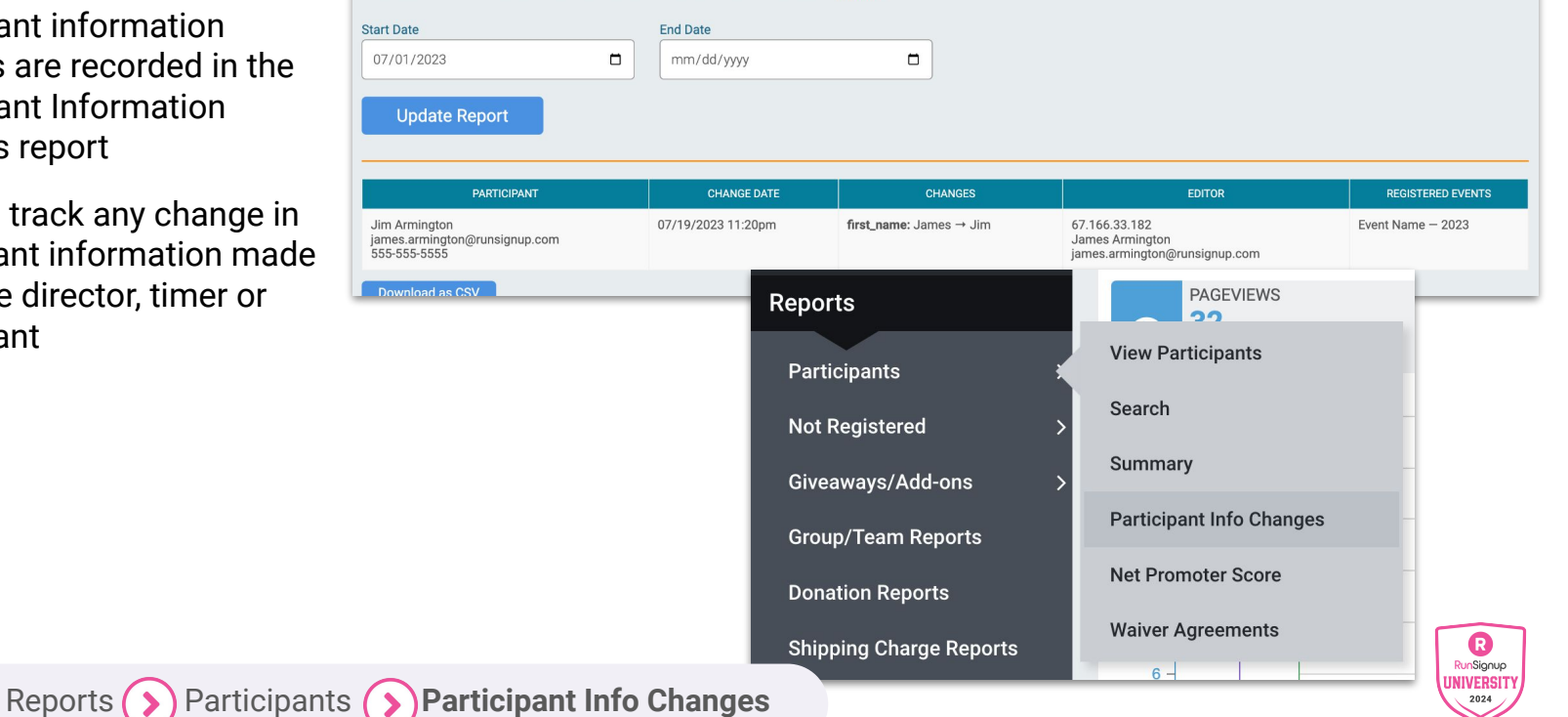

Help 🕜

DASHBOARD LOCATION

# ••• Overlooked Participant Reports Not Registered

- Reports found here
  - Refund report
  - Conditional Refund Report
  - Waiting List
  - Transfer Report
  - Deferred Reports
  - Dropout Report
  - Incomplete Registrations
- These can report on participants who are not currently registered in the race

| Reports                 |   | PAGEVIEWS<br>32            |
|-------------------------|---|----------------------------|
| Participants            | > |                            |
| Not Registered          | K | Waiting List               |
| Giveaways/Add-ons       | > | Refund Report              |
| Group/Team Reports      |   | Conditional Refunds Report |
| Donation Reports        |   | Transfer Report            |
| Shipping Charge Reports |   | Deferred Registrations     |
| Marketing Reports       | > | Dropout Report             |
| USAT Reports            | > | Incomplete Registrations   |

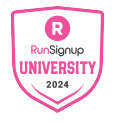

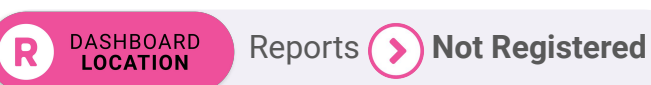

## ••• Overlooked Participant Reports Refund Report

- Name of participant
- Registration ID of participant
- Date of the refund
- Who submitted it
- If it was issued or not
- Quick links for pending refunds with fundraisers and groups/teams

| NAME                      | EVENT            | EMAIL | ADDRESS | PHONE | REFUND<br>DATE               | REFUND<br>NOTES | amount<br>Paid | AMOUNT<br>REFUNDED | REFUND<br>PROCESSING<br>FEE | OTHER<br>FEES | RSU<br>FEES | SALES<br>TAX<br>REFUND | RACE<br>NET<br>PROFIT | REMOVED<br>FROM<br>EVENT | REQUESTED<br>BY | ISSUED | PAYMENT |
|---------------------------|------------------|-------|---------|-------|------------------------------|-----------------|----------------|--------------------|-----------------------------|---------------|-------------|------------------------|-----------------------|--------------------------|-----------------|--------|---------|
| Registration<br>#77127447 | 5K<br>11/23/2023 |       |         |       | 11/22/2023<br>11:42am<br>MST |                 | \$38.86        | \$38.86            | \$0.00                      | \$0.00        | \$3.86      | \$0.00                 | -\$3.86               | Yes                      | Admin           | Yes    |         |
| Registration<br>#75771451 | 5K<br>11/23/2023 |       |         |       | 11/13/2023<br>2:42pm<br>MST  |                 | \$38.86        | \$38.86            | \$0.00                      | \$0.00        | \$3.86      | \$0.00                 | -\$3.86               | Yes                      | Admin           | Yes    |         |

If you have group/team refunds enabled, you can <u>see pending refunds here</u>. If you have fundraiser refunds enabled, you can <u>see pending refunds here</u>.

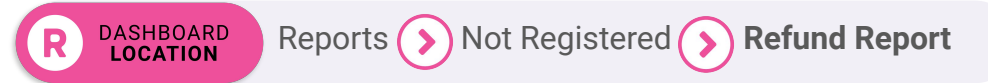

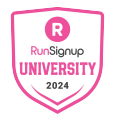

# ••• Overlooked Participant Reports Transfer Report

### **Event Transfers**

- Participants who have changed events.
- Shows old registration ID and new registration ID

### Participant Transfer

• If participant transfers are enabled, you can track the exchange of registrations

### **Race Transfers**

• Transfer out of the race to another race

| Transfer Report                                                    |                       | 🗐 1 ~ 🛛 Help 🛛 |
|--------------------------------------------------------------------|-----------------------|----------------|
| Start Date                                                         | End Date              |                |
| 01/01/2023                                                         | 🖬 🖬 mm/dd/yyyy        |                |
| America/Denver Time                                                | America/Denver Time   |                |
| First Name                                                         | Last Name             | Email Address  |
|                                                                    |                       |                |
| Exact Match                                                        | Exact Match           |                |
| Search                                                             |                       |                |
|                                                                    |                       |                |
| Event Transfers                                                    | Participant Transfers | Race Transfers |
|                                                                    |                       |                |
| Event Transfer Report<br>This Race Has No Event to Event Transfers |                       |                |

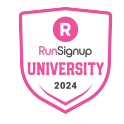

# ••• Overlooked Participant Reports Waiver Report

- Confirm signature of a race waiver for participant
- Signed Online or not
  - $\circ$  Initials
  - Date
  - Email
- Important for verification of the **waiver ID** 
  - Any adjustment to a waiver will yield a new waiver ID.

Reports

| Name                | Initials Email |                                            |                   |                         |      |                 |                     |                             |                 |              |  |  |
|---------------------|----------------|--------------------------------------------|-------------------|-------------------------|------|-----------------|---------------------|-----------------------------|-----------------|--------------|--|--|
| Waiver Signed Start | t Date         | e Waiver Signed End Date S                 |                   |                         |      |                 | Signed Online?      |                             |                 |              |  |  |
| 06/14/2023 🗖        | 2:00           | AM -                                       | mm/dd/yyyy        | 11 : 59                 | PM 🔻 | Ar              | y                   | •                           | J               |              |  |  |
| Search              |                |                                            |                   |                         |      |                 |                     |                             |                 |              |  |  |
| 373 Agreements      |                |                                            |                   |                         |      |                 |                     |                             |                 |              |  |  |
| REGISTRATION<br>ID  | WAIVER<br>ID   | <ul> <li>WAIVER<br/>SIGNED DATE</li> </ul> | SIGNED<br>ONLINE? | AGREED VIA<br>CHECKBOX? |      | ENTERED<br>NAME | ENTERED<br>INITIALS | ENTERED<br>DATE OF<br>BIRTH | ENTERED<br>DATE | WAIVER EMAIL |  |  |
| <u>#83568589</u>    | #229495        | 06/08/2024<br>8:01am EDT                   | Yes               | No                      |      |                 |                     |                             |                 |              |  |  |
| <u>#83567917</u>    | #229495        | 06/08/2024<br>7:36am EDT                   | Yes               | No                      |      |                 |                     |                             |                 |              |  |  |
| <u>#83563542</u>    | #229495        | 06/08/2024<br>1:05am EDT                   | Yes               | No                      |      |                 |                     |                             |                 |              |  |  |
| #83563038           | #229495        | 06/07/2024<br>11:55pm EDT                  | Yes               | No                      |      |                 |                     |                             |                 |              |  |  |
| #83562635           | #229495        | 06/07/2024                                 | Yes               | No                      |      |                 |                     |                             |                 |              |  |  |

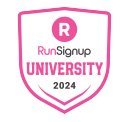

Waiver Agreements

DASHBOARD LOCATION

## Sponsors

- Committed status, Visible, Paid, contact info and edit
- Views
  - Delivers a count of sponsor logo displays on websites, email and photos
  - Useful for proving value to your sponsors
  - Download to excel

#### **Sponsors Report** ■ 0 ~ Help 😯 CONTACT COMMITMENT COMMITTED PAID VISIBILITY SPONSOR LEVEL VIEWS Test N/A N/A Tentative X Not Paid ✓ Visible 135 er are Edit 24 PHOTO SPONSOR N/A N/A Tentative X Not Paid ✓ Visible LONGO 🎑 Download as CSV | 🗴 Download as Excel File (XLSX) | 🖶 Print

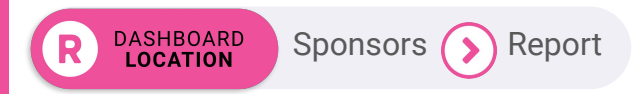

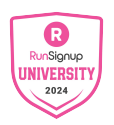

# ••• Overlooked Participant Reports Photo Views

- Total photos and total photo views
- Views per album
- Filter by race year

| Edit Photo Albums                              |                     |              | Help 🕑        |
|------------------------------------------------|---------------------|--------------|---------------|
| Change Year                                    |                     | Phot         | o Stats       |
|                                                |                     | 125<br>Views | 570<br>Photos |
| 2023 Alpine Bank Boulder Thanksgiving Day 5K 🕼 | Stats<br>569 Photos | 120 Views    | Actions -     |
| All Participant Uploads                        | Stats<br>1 Photos   | 5 Views      | Actions -     |

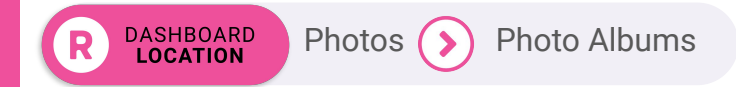

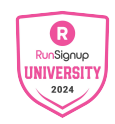

# Understanding Price Points

RunSignup

Using the dashboard reporting to better inform your pricing and marketing decisions

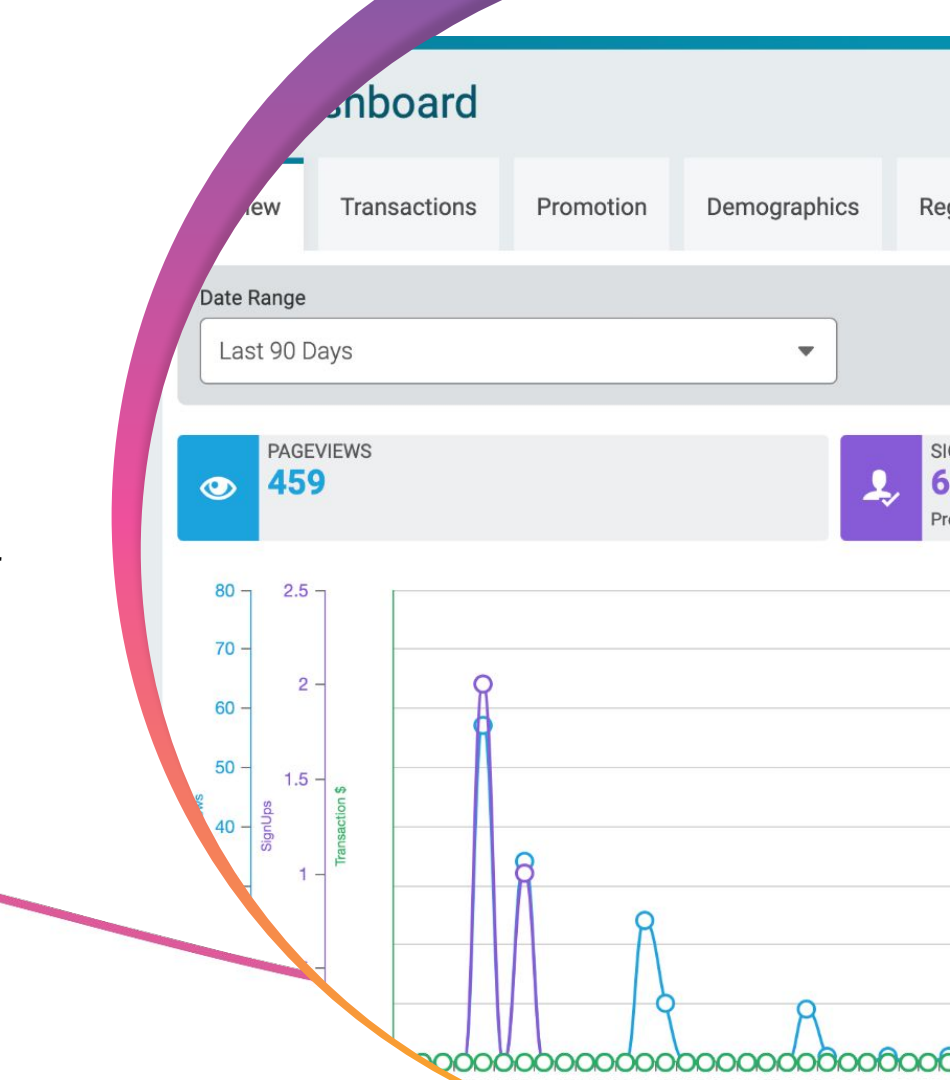

# Price Increases and Registration Periods

•••

26% of all registrations come within 3 days of a price increase or registration closing. Setting price points can be an effective way to drive registration behavior. Knowing when to set your price increases, and for how much, is an important part of building a profitable registration plan.

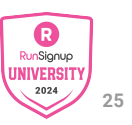

## Registration Pattern Reporting Race Dashb

### **Registration Tab Reports**

- Registration Periods
- Time of Day
- Day of Week

DASHBOARD

LOCATION

- Revenue by Event
- Registrations Per Day

Dashboard ()

Registrations

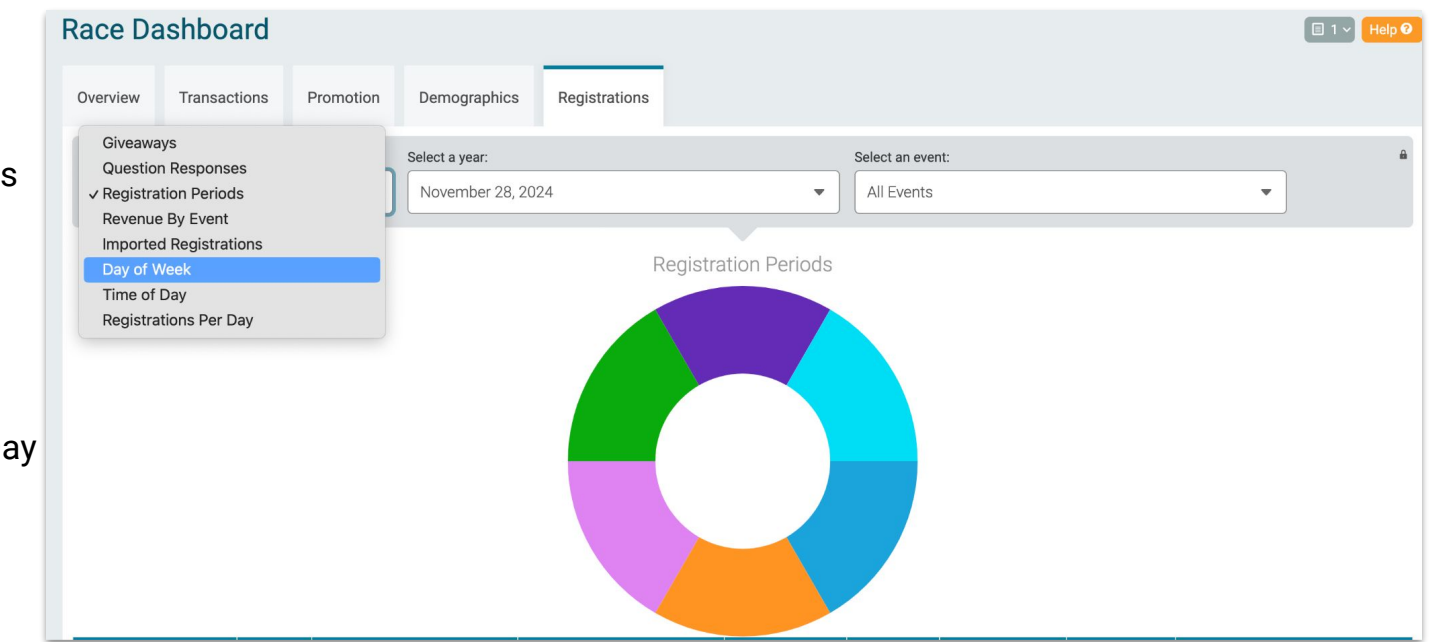

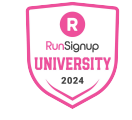

# Registration **Periods**

- Breakdown of registrations by registration period in each event
  - Shows registration behavior
  - Revenue reporting

Dashboard (>)Registrations (

- This is an excellent resource to use when considering price increases
- Can export to excel

DASHBOARD

LOCATION

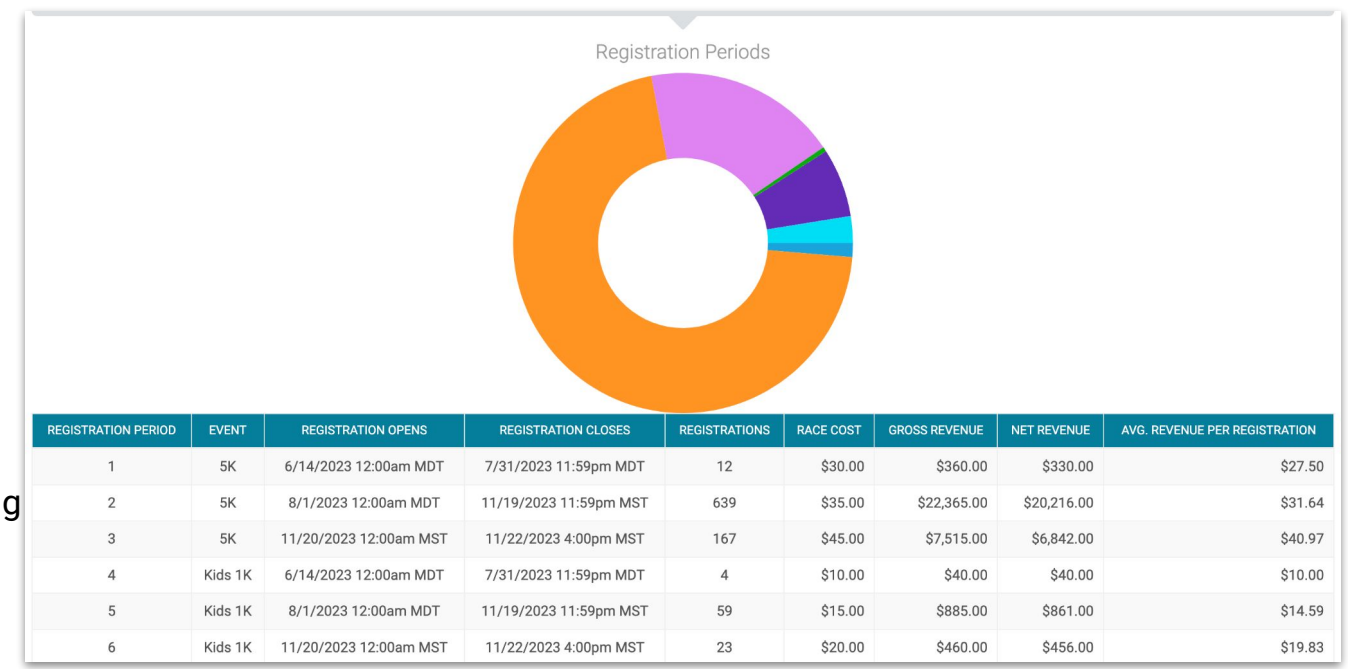

Note: Net Revenue is the Gross Revenue minus discounts, coupons, special pricing and other adjustments. This report should be considered directionally accurate but may vary slightly from other reports due to adjustments and timing.

**Registration Periods** 

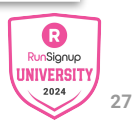

## **Registrations Per Day**

- Customizable by race year, by event and date range
- Can be used to look at a specific week or month from last year's registration cycle easily
- Shows your behavior and when to expect surges in registration.
- Can export to excel

DASHBOARD LOCATION

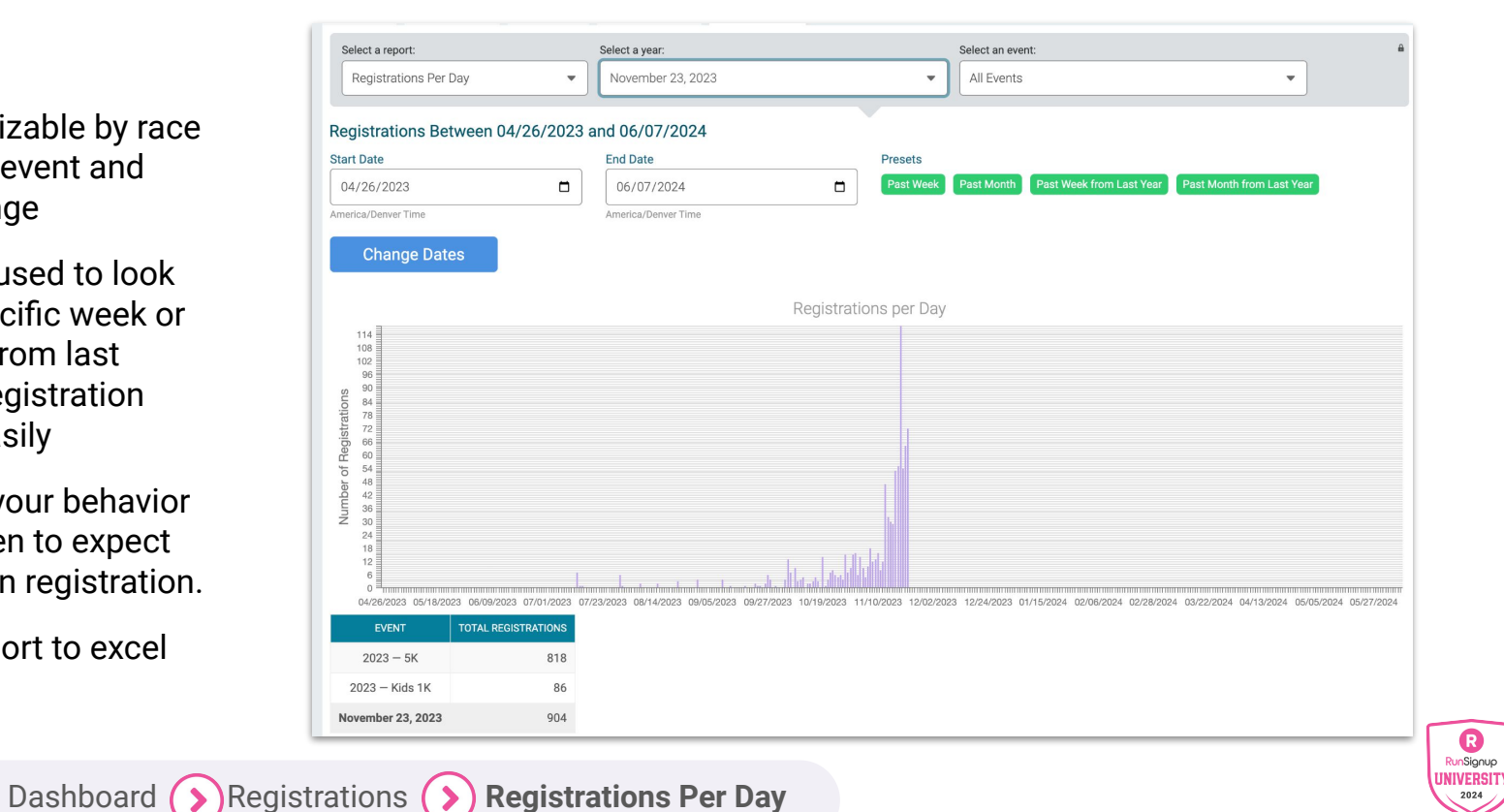

R RunSianup

2024

## • • • Understanding Price Points Time of Day

- Customizable by year and event
- Displays the registration patterns by time.
- This is useful for when to . consider social media marketing, e-mail or when to make edits to your registration site.

LOCATION

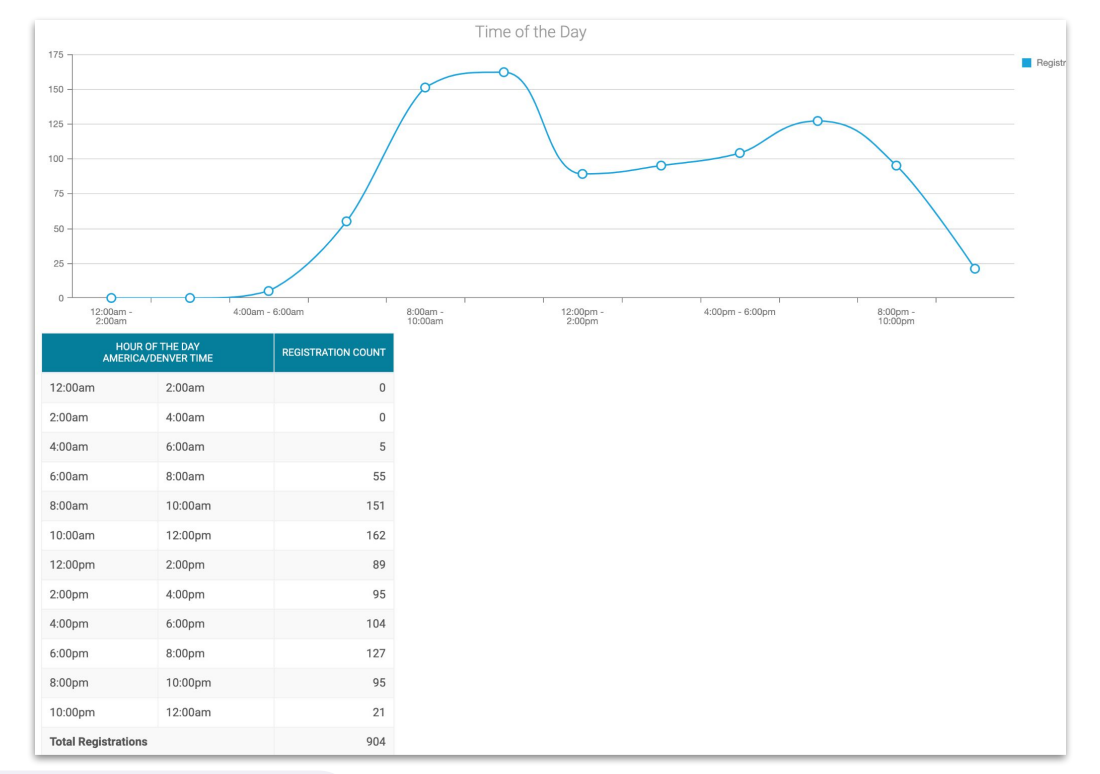

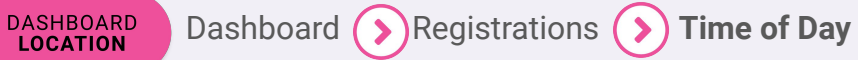

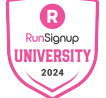

# ••• Understanding Price Points Day of Week

- Customizable by year and event
- Used in conjunction with time of day to plan marketing efforts based on history of when registrants are actively looking to register for a race.

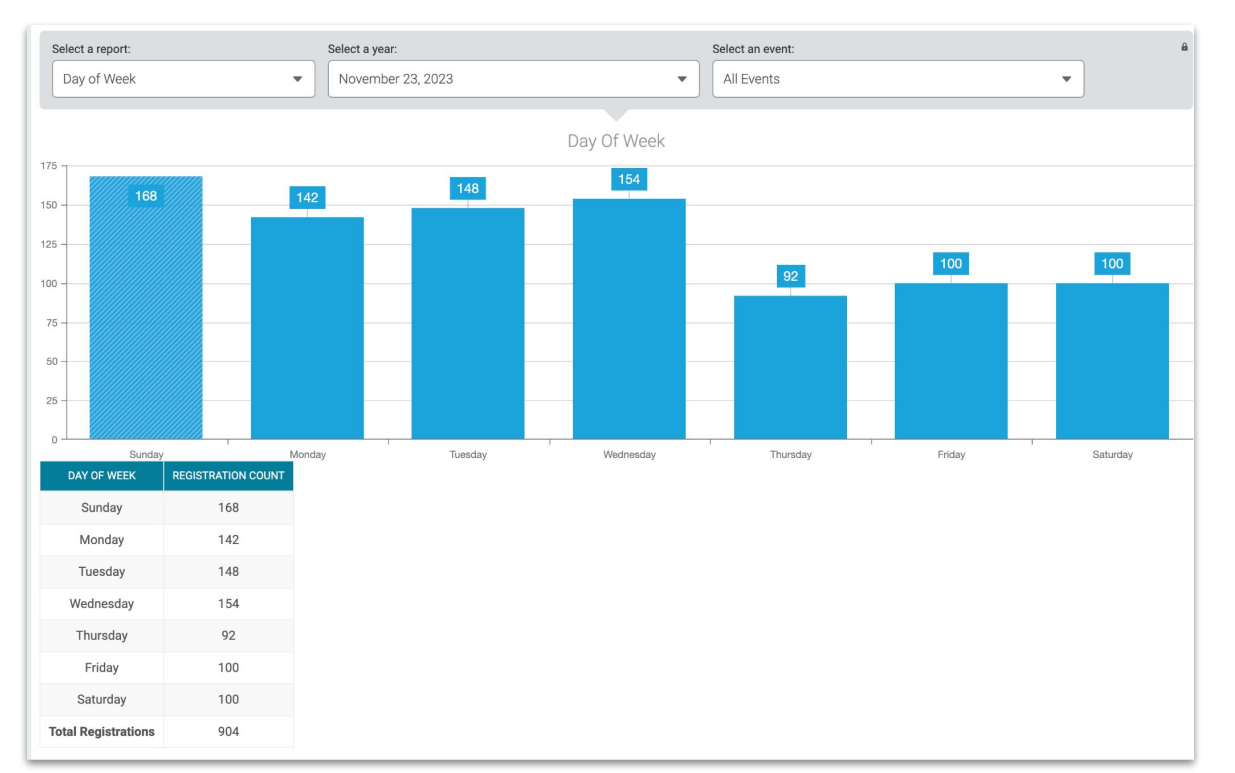

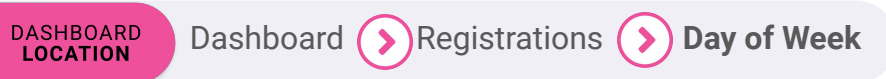

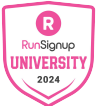

# **Fundraising Reports**

Check on your fundraiser progress and manage your fundraisers

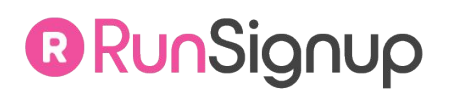

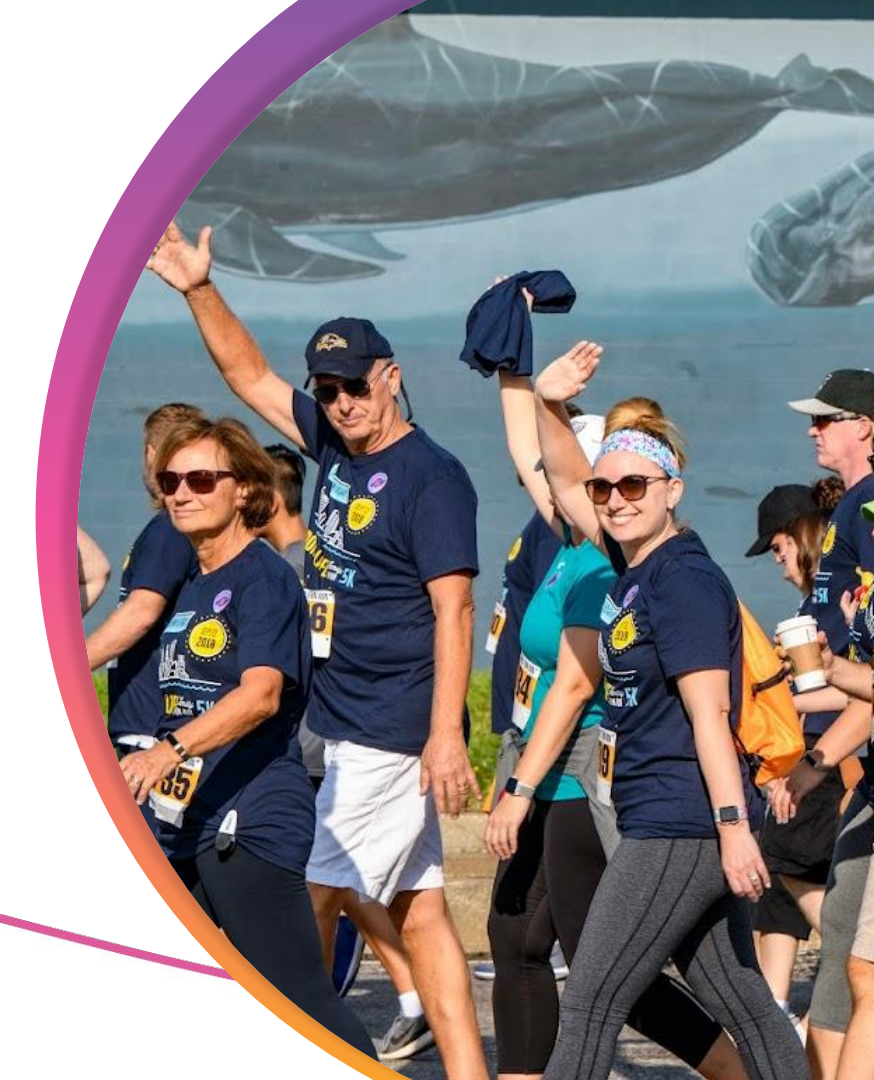

### ••• Fundraising Reports

## Fundraiser & Team Fundraisers Report

- Quickest way to check on specific fundraisers for management.
- Filtered by type (individual or team) charity and donation period.
- Information visible
  - Registration ID if linked
  - Charity
  - Goal
  - Edit, View and Delete Buttons
  - Team

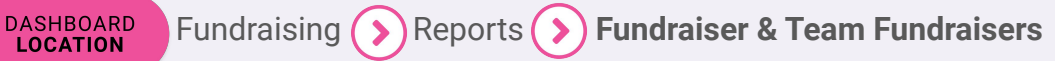

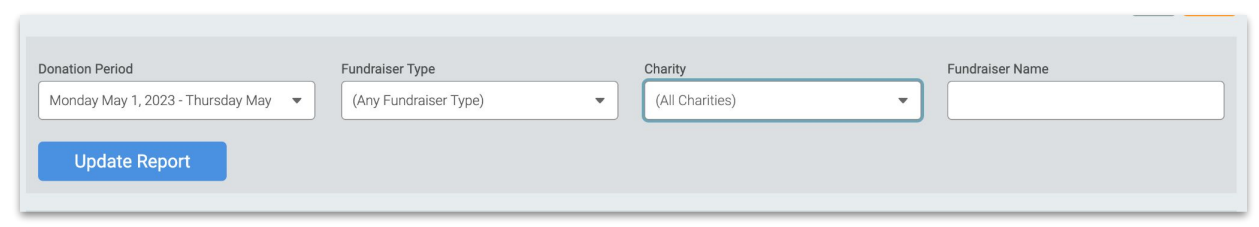

| Fundraisers<br>Number of Individual                | Fundraisers:       | Number of Team    | Fundraisers:       |         |          |           |                               |      | A                       | Actions -                 | Reports 🕶           |
|----------------------------------------------------|--------------------|-------------------|--------------------|---------|----------|-----------|-------------------------------|------|-------------------------|---------------------------|---------------------|
| FUNDRAISER                                         | FUNDRAISER<br>TYPE | LINKED REG.<br>ID | CAPTAIN            | CHARITY | GOAL     | DONATIONS | COLLECTED                     | TEAM | INCLUDED<br>FUNDRAISERS | CREATION DATE             | FUNDRAISER ACTIONS  |
| #559806<br>James<br>Armington<br>View<br>Donations | Individual         | 42742364          | James<br>Armington |         | \$200.00 | 3         | \$551.00<br>275.5% of<br>goal |      |                         | 03/18/2020 12:49pm<br>MDT | Edit View<br>Delete |

| Fundraiser Name *                                                                                                    | Fundraiser Goal                                                                            | Fundraiser Minimum                                                                  |
|----------------------------------------------------------------------------------------------------|--------------------------------------------------------------------------------------------|-------------------------------------------------------------------------------------|
| James Armington                                                                                                    | \$ 200 .00                                                                                 | \$ .00                                                                              |
| Tagline                                                                                                    | Vew Denations<br>Misc. Options<br>Show goal thermometer.<br>Show scrolling list of donors. |                                                                                     |
|                                                                                                    | Hido from public lists                                                                     |                                                                                     |
|                                                                                                    | Hide from public lists.<br>Stil viable via deect link.                                     | Individual or Team?                                                                 |
| Fundraiser Captain Email                                                                                                    | Hide from public lists.     Still visible via direct link.                                 | Individual or Team?                                                                 |
| Fundraiser Captain Email                                                                                                    | Hide from public lists.<br>Still vable in deet lek.                                        | Individual or Team?<br>This is a team fundraiser.<br>Team Fundraiser                |
| Fundraiser Captain Email                                                                                                    | Hide from public lats.<br>Stil valler sid desci lek.                                       | Individual or Teem? This is a team fundraiser. Team Fundraiser (No Team Fundraiser) |
| Fundraliser Capitalis Email                                                                                                    | Hide from public lats.<br>Stil vable as direct lik.                                        | Individual or Team?                                                                 |
| Fundation Capital Ennal The cannot capital Cannot American Cannot and Capital Cannot American Cannot American Capital Capital Cannot Cambridge Cannot Cannot | Hele from public late.                                                                     | Individual or Teen/T<br>Teen Nurdhaleer<br>Teen Nurdhaleer<br>(Ho Teen Pundhaleer)  |

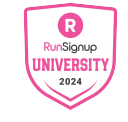

### ••• Fundraising Reports

## Report Generator

- Useful for pulling information for top fundraisers and team size.
- Report type

DASHBOARD LOCATION

- Captains, Top Fundraisers and Giveaways
- Captain reports can have captain information
- Top Fundraiser reports can include a list of top fundraisers

Fundraising

### Reports

#### Fundraiser Report Generator

|         | Donation Period *                                                                                                    |                                      |                             |                  |       | Report Type *                        |                    |   |
|---------|----------------------------------------------------------------------------------------------------|--------------------------------------|-----------------------------|------------------|-------|--------------------------------------|--------------------|---|
|         | Thursday May 30, 2024 - Thurs                                                                                          | day December 5, 2                    | 2024                        | •                |       | Captains                             | •                  |   |
| •       | Fundraiser Type                                                                                                    |                                      | Individual or Team?         |                  |       | Report Details *                     |                    |   |
| IZe.    | Any                                                                                                    | •                                    | Any                         | •                |       | Team Name, Administrator Name & Ei 🔹 |                    |   |
|         | Additional Columns           Include team size           Include donations           Include administrator contact inf | 0                                    |                             |                  |       |                                      |                    |   |
|         |                                                                                                    | Report Type                          | *                           |                  |       |                                      |                    | _ |
| ve      | J                                                                                                    | ✓ Captains<br>Top Fundr<br>Team Fund | aisers<br>draiser Giveaways |                  |       |                                      |                    |   |
| can     | Team Size   Donation Amount                                                                                            |                                      |                             | Number of Top Fi | undra | aisers *                             |                    |   |
|         | Additional Columns                                                                                                    |                                      |                             |                  |       |                                      | R                  |   |
| Reports | <b>Fundraiser</b> F                                                                                                    | Report Ge                            | enerator                    |                  |       |                                      | UNIVERSITY<br>2024 |   |

# Report Generator

- Once your report is configured, preview it or generate it
  - Preview will generate a list visible on RunSignup
  - Generate will export to excel
- The report will be visual and will have no management links. Use Fundraiser & Team Fundraiser report for management

| Sort By *          | Number of Top Fundraisers * | ſ |
|--------------------|-----------------------------|---|
| Additional Columns | • 25 •                      | J |
| Generate Report    | Preview Report              |   |
|                    |                             |   |

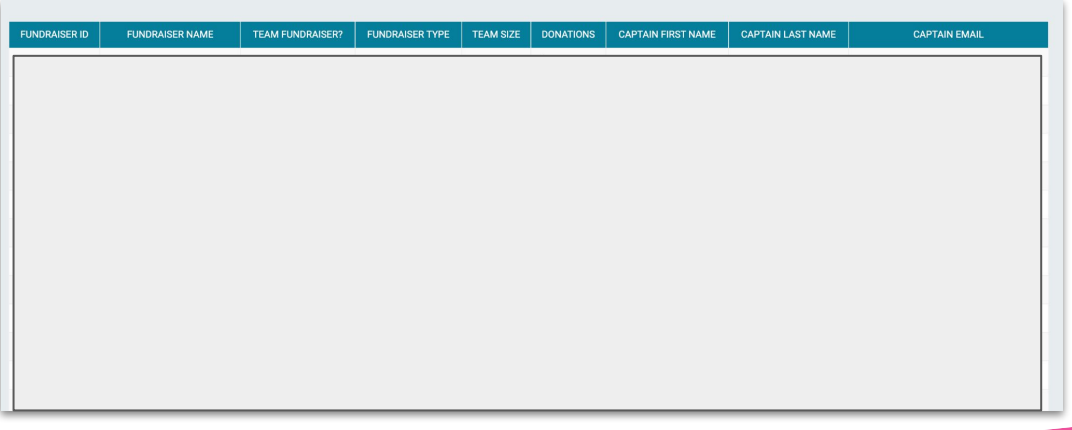

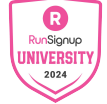

## ••• Fundraising Reports Fundraiser Minimum Report

- Used when you've required fundraising minimums to be agreed upon during fundraiser creation.
- Allows you to view fundraisers who have not met the minimum and/or who have met their minimum
- You can email reminders, invoice, delete or charge fundraisers (if cards are saved) to charge to meet the minimum.

Fundraising ()

DASHBOARD LOCATION

| Ge  | enerate Report                     |                                         |            |                     |                                |                    |       |   |                     |         |
|-----|------------------------------------|-----------------------------------------|------------|---------------------|--------------------------------|--------------------|-------|---|---------------------|---------|
| Don | ation Period                       |                                         |            |                     | Report Generation Options      |                    |       |   |                     |         |
| М   | londay July 3, 2023                |                                         |            | •                   | Default to goal if fundraising | ng minimum is not  | set.  |   |                     |         |
| Reg | istrations in Donations Disp       | play Options                            |            |                     |                                |                    |       |   |                     |         |
| D   | o not include registrations i      | in donations                            |            | •                   |                                |                    |       |   |                     |         |
| Tax | deductible amount for registratior | ns based on the <u>tax deduction ru</u> | les.       |                     | )                              |                    |       |   |                     |         |
|     |                                    |                                         |            |                     |                                |                    |       |   |                     |         |
|     | Update Report                      |                                         |            |                     |                                |                    |       |   |                     |         |
|     |                                    |                                         |            |                     |                                |                    |       |   |                     |         |
| -   | - desta en Mitatas                 |                                         | 04.0.04    | ODT                 |                                |                    |       |   |                     |         |
| Fui | ndraiser Minimums                  | Report as of 6/7/20                     | 124 3:04pm |                     |                                |                    |       |   |                     |         |
| Rep | ort Options                        |                                         | Re         | port Actions        |                                |                    |       |   |                     |         |
|     | Hide fundraisers that have me      | t their requirement.                    |            | Coloct on Action)   |                                |                    |       |   |                     |         |
|     | Hide fundraisers that have NO      | T met their requirement.                | (          | Select an Action)   |                                |                    |       |   |                     |         |
|     | Hide fundraisers whose team I      | has met their requirement.              |            | Do Action           |                                |                    |       |   |                     |         |
|     | Show team details.                 |                                         |            |                     |                                |                    |       |   |                     |         |
|     | Hide deleted fundraisers.          |                                         |            |                     |                                |                    |       |   |                     |         |
| •   | FUNDRAISER                         | FUNDRAISING<br>TEAM                     | CAPTAIN    | FUNDRAISING         | ➡ REMAINING AMOUNT<br>REQUIRED | INVOICED<br>AMOUNT | EVENT | ÷ | RACE FEE<br>WAIVED? |         |
|     |                                    |                                         |            | Report Actions      |                                |                    |       |   |                     |         |
|     |                                    |                                         |            | (Select an Action)  |                                |                    |       |   |                     |         |
|     |                                    |                                         |            | Email Reminders     |                                |                    |       |   |                     |         |
|     |                                    |                                         |            | Remove Registratio  | ins                            |                    | -     |   |                     |         |
|     |                                    |                                         |            | Invoice Registrants |                                |                    |       |   |                     | G       |
|     |                                    |                                         |            | Charge Registrants  |                                |                    |       |   | - F                 | RunSi   |
|     |                                    |                                         |            |                     |                                |                    |       |   |                     | 111/172 |

## Fundraising Reports Fundraisers Refund Report

DASHBOARD

LOCATION

- If Fundraiser rewards are being used, refund report will display earned refunds by fundraiser
  - Note, your fundraisers must be linked to a registration ID for refund
  - Fundraiser report can manually link to a Registration ID and opt in for rewards

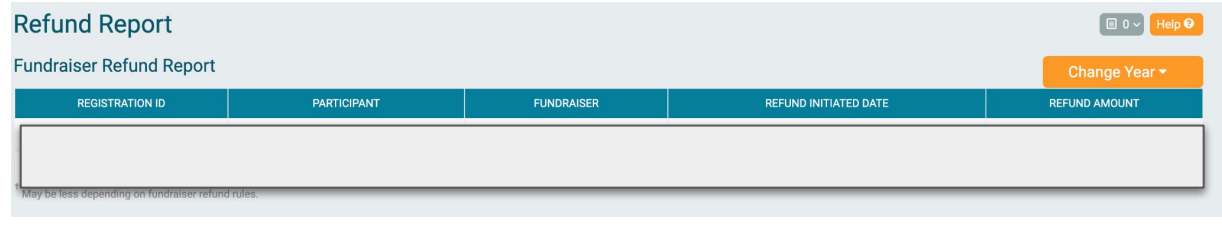

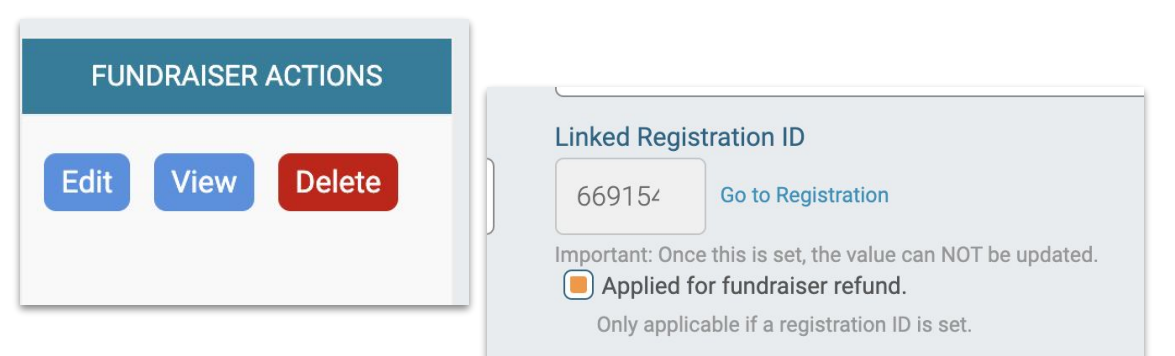

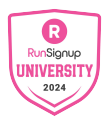

# Donations Donation Report

- Search for donor details to find a specific donation
  - Name, email, date and amount
- Donation Period is used to search for a specific race year's donations
- Donation status can show donations in non-active or active status
- Search on fundraiser to see their donations

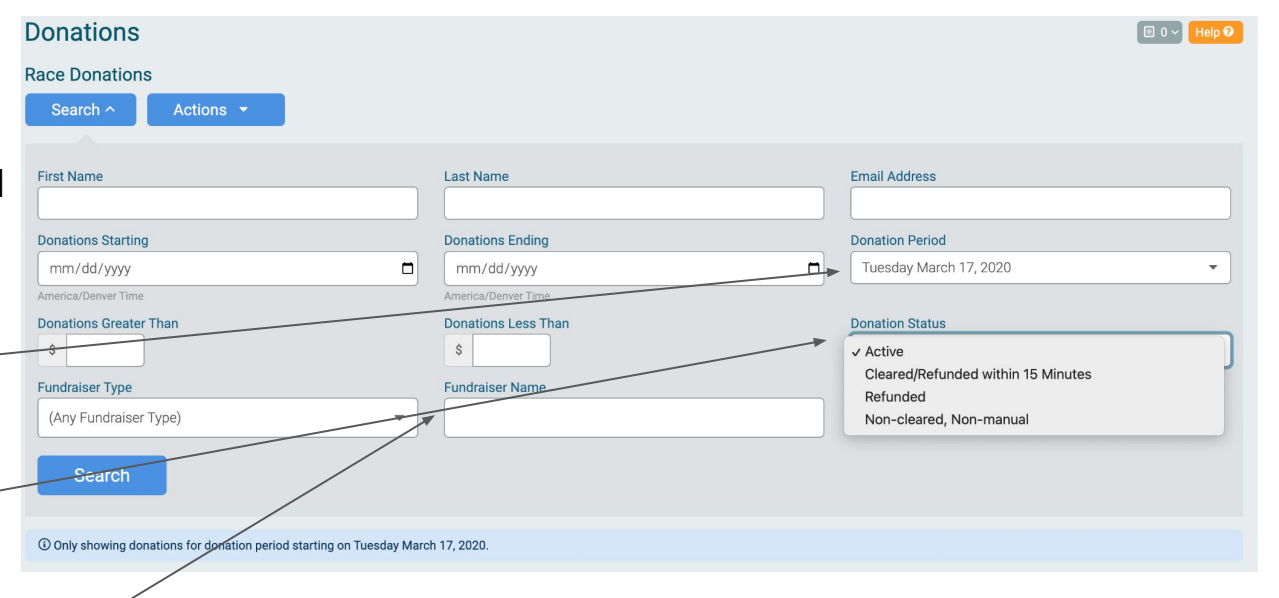

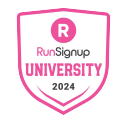

# Donations Donation Report

- Donation management can be conducted using this report
  - Click the blue edit button to make donation adjustments
  - Resend donation confirmation emails

| Edit Donation                          | 🗐 0 🗸 Help 🛛 |
|----------------------------------------|--------------|
| Update Donation from James Armington   |              |
| Donation Amount: \$5.00                |              |
| On Behalf Of Fundraiser Notes          |              |
|                                        |              |
| Update Donation Back to Donations List |              |

| Donations List  | t                  |        |                |                   |                         |                   |                   |            |                    |                      |                              |                 |        |           |                                               |                  |                   |                  |                                                            |                                                     |      |
|-----------------|--------------------|--------|----------------|-------------------|-------------------------|-------------------|-------------------|------------|--------------------|----------------------|------------------------------|-----------------|--------|-----------|-----------------------------------------------|------------------|-------------------|------------------|------------------------------------------------------------|-----------------------------------------------------|------|
| DONATION     ID | NAME               | AMOUNT | AMOUNT<br>PAID | PROCESSING<br>FEE | AMOUNT<br>AFTER<br>FEES | TRANSACTION<br>ID | DONATION<br>LEVEL | FUNDRAISER | FUNDRAISER<br>TEAM | CHARITY              | DONATION<br>DATE             | MANUAL<br>ENTRY | STATUS | ANONYMOUS | ON<br>BEHALF<br>OF                            | MATCHING<br>GIFT | IS GIFT<br>MATCH? | PHONE            | EMAIL                                                      | ADDRESS                                             | EDIT |
| 6453859         | James<br>Armington | \$5.00 | \$5.00         | \$0.00            | \$5.00                  |                   |                   |            |                    |                      | 05/10/2023<br>12:00am<br>MDT | Yes             | Active | Yes       | On Behalf<br>Of                               | Edit             | No                |                  | james.armington@runsignup.com<br>Resend Confirmation Email | US                                                  | Edit |
| 6075728         | Test Test          | \$5.00 | \$5.00         | \$0.00            | \$5.00                  |                   |                   |            |                    | James test<br>\$5.00 | 01/12/2023<br>5:51pm MST     | Yes             | Active | Yes       | <i>On Behalf<br/>Of</i><br>test               | Edit             | No                |                  |                                                            |                                                     | Edit |
| 3301661         | James<br>Armington | \$1.00 | \$1.00         | \$0.00            | \$1.00                  |                   |                   |            |                    |                      | 04/30/2020<br>10:00pm<br>MDT | Yes             | Active | No        | <i>On Behalf<br/>Of</i><br>James<br>Armington | Edit             | No                | 555-555-<br>5555 | james.armington@runsignup.com<br>Resend Confirmation Email | 3080<br>Carbondale<br>Ln<br>Boulder, CO<br>US 80301 | Edit |

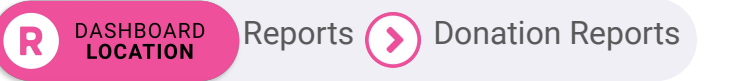

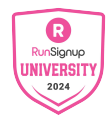

## **Donation Reports:** Actions

- Export your report to .csv, .xslx, google sheets
  - Download report or download all
- Summary Emails can be used to set up Daily and Weekly donation summary emails
  - This can help your staff stay informed on donations as they are received

| ace Donations                         | 3                                  |                                                                         |                                            |                                                                                  |                                                                                                    |                                                                              |    |                         |
|---------------------------------------|------------------------------------|-------------------------------------------------------------------------|--------------------------------------------|----------------------------------------------------------------------------------|----------------------------------------------------------------------------------------------------|------------------------------------------------------------------------------|----|-------------------------|
| Search ^                              | Actions 🝷                          |                                                                         |                                            |                                                                                  |                                                                                                    |                                                                              |    |                         |
|                                       | Download Current Report            | as CSV                                                                  |                                            |                                                                                  |                                                                                                    |                                                                              |    |                         |
| First Name                            | Download All as CSV                |                                                                         | Last Name                                  | 2                                                                                |                                                                                                    | Email Address                                                                |    |                         |
| Donations Starting                    | Download Current Report<br>(XLSX)  | as Excel                                                                | Donations                                  | Ending                                                                           |                                                                                                    | Donation Period                                                              |    |                         |
| mm/dd/yyyy                            | Download All as Excel (X           | LSX)                                                                    | 🗖 🗌 mm/dd,                                 | /уууу                                                                            |                                                                                                    | Tuesday March 17, 2020                                                       | )  | •                       |
| America/Denver Time Donations Greater | Set Up Export to Email Lis         | st                                                                      | America/Der                                | iver Time<br>Less Than                                                           |                                                                                                    | Donation Status                                                              |    |                         |
| \$                                    | Print Current Report               |                                                                         | \$                                         |                                                                                  |                                                                                                    | Active                                                                       |    | •                       |
| Fundraiser Type                       | Print All                          |                                                                         | Fundraiser                                 | Name                                                                             |                                                                                                    |                                                                              |    |                         |
| (Any Fundraiser                       | Download Report to Goo             | gle Sheets                                                              |                                            |                                                                                  |                                                                                                    |                                                                              |    |                         |
| Search                                | Download All to Google S           | heets                                                                   |                                            |                                                                                  |                                                                                                    |                                                                              |    |                         |
| _                                     | Match With Registrations<br>Guess) | (Best                                                                   |                                            |                                                                                  |                                                                                                    |                                                                              |    |                         |
| ④ Only showing dor                    | Year Over Year Summary             | iesday                                                                  | March 17, 2020.                            |                                                                                  |                                                                                                    |                                                                              |    |                         |
| onation Totals                        | Set Up Summary Emails              |                                                                         |                                            |                                                                                  |                                                                                                    |                                                                              |    |                         |
|                                       |                                    | Use this form to set up daily o<br>Donation Summar<br>Message Subject * | or weekly summary emails for ra<br>y Email | ce donations. You can filter emails to only includ<br>Email Frequency *<br>Daily | be donations of a certain amount.     Delivery Time *     Zo0am     Anterbackmerr Time     Note After transitions with and by | Herp D<br>C<br>S<br>S<br>S<br>S<br>S<br>S<br>S<br>S<br>S<br>S<br>S<br>S<br>S |    |                         |
|                                       |                                    | Send Email for Donation<br>Minimum Donation An                          | Amount in the Following I                  | Range<br>Maximum Donation Amount *                                               |                                                                                                    |                                                                              |    |                         |
|                                       |                                    | \$                                                                      | .00                                        | \$ .99                                                                           |                                                                                                    |                                                                              |    |                         |
|                                       |                                    | Set Up Recipients                                                       |                                            |                                                                                  |                                                                                                    |                                                                              |    |                         |
|                                       |                                    | Recipient Name *                                                        |                                            | Recipient Email *                                                                |                                                                                                    |                                                                              |    |                         |
|                                       |                                    | Add Recipient                                                           |                                            |                                                                                  |                                                                                                    |                                                                              | r  |                         |
|                                       |                                    |                                                                         |                                            | Set Up a New Summary Email                                                       |                                                                                                    |                                                                              | u. | RunSignup<br>JNIVERSITY |

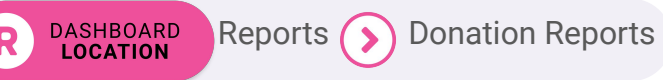

# **Financial Reports**

Financial Summary breakdown, Sales Tax and Insurance

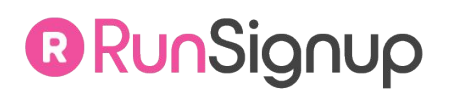

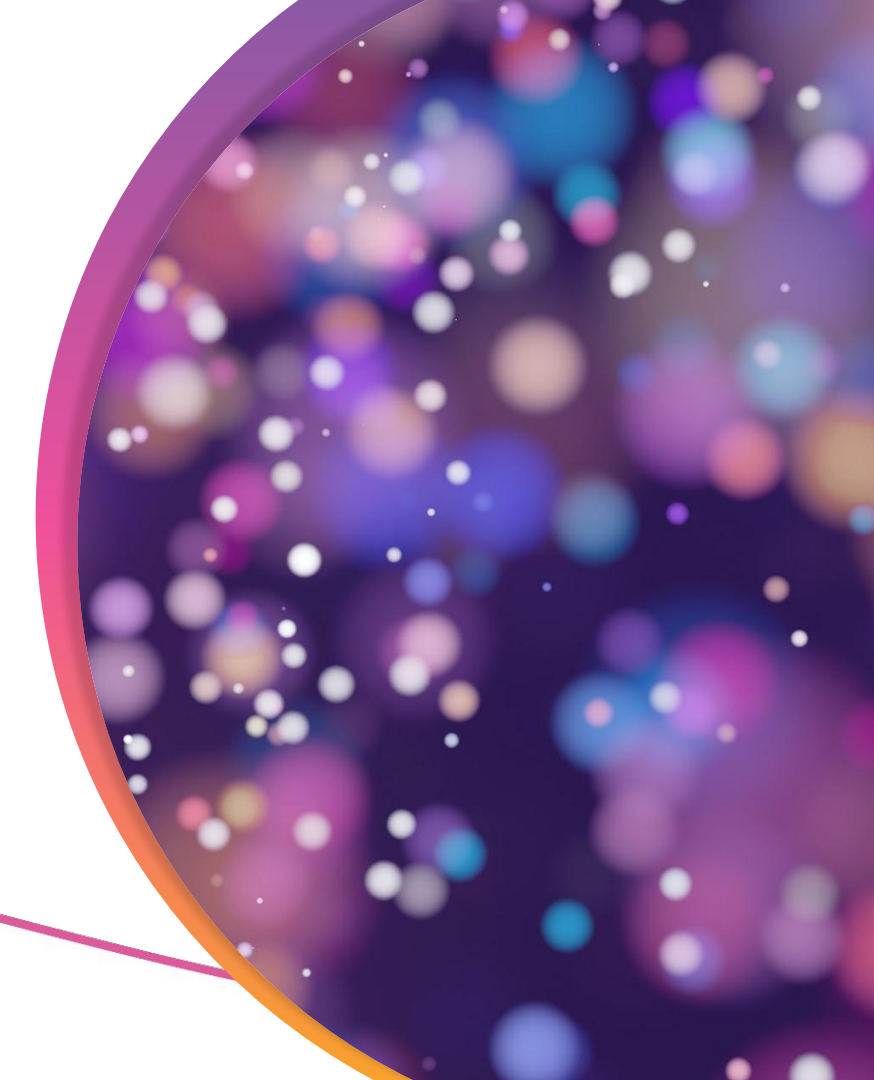

### • • • Financial Reports

# Financial **Summary**

• Starting point for financial reporting

| Totals                                   |                                                                                                    |              |
|------------------------------------------|----------------------------------------------------------------------------------------------------|--------------|
| ТҮРЕ                                     | EXPLANATION                                                                                            | TOTALS       |
| Transactions                             | Total Credit Card Payments for your race.                                                              | +\$28,465.12 |
| Transaction Processing Fees              | Processing fees paid to RunSignup for your race.                                                       | -\$1,939.33  |
| Sales tax remitted by<br>RunSignup, Inc. | Sales tax paid by RunSignup, Inc. for your race.                                                       | -\$13.13     |
| Directly Paid Charity<br>Donations       | Donations that were paid directly to the charity instead of going to the race.                         | -\$215.00    |
| Refunds                                  | This includes any refunds made for your race (e.g. registration refunds, store purchase refunds, etc.) | -\$0.00      |
| Refund Processing Fees                   | RunSignup fee for processing refunds.                                                                  | -\$0.00      |
| Holdbacks                                | Funds being held for your race, primarily for refunds and chargebacks.                                 | -\$564.80    |
|                                          | 3 We require all events to have a Race Reserve. Details about your Race Reserve can be found here.     |              |
| Adjustments                              | See the description on each adjustment for more details.                                               | +\$0.00      |
| Owed to Race                             | Net Owed to Race                                                                                       | +\$25,732.86 |
| Payments                                 | Checks and Direct Deposits Made to the Race.                                                           | -\$23,134.71 |
| Balance Owed                             | Net Owed to Race after Payments Made.                                                                  | \$2,598.15   |
|                                          |                                                                                                    |              |

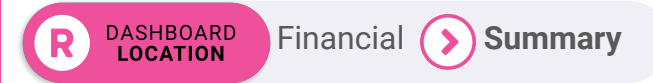

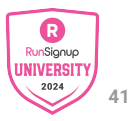

## ••• Financial Reports Financial Summary

| Totals                                   |                                                                                |              |
|------------------------------------------|--------------------------------------------------------------------------------|--------------|
| ТҮРЕ                                     | EXPLANATION                                                                    | TOTALS       |
| Transactions                             | Total Credit Card Payments for your race.                                      | +\$28,465.12 |
| Transaction Processing Fees              | Processing fees paid to RunSignup for your race.                               | -\$1,939.33  |
| Sales tax remitted by<br>RunSignup, Inc. | Sales tax paid by RunSignup, Inc. for your race.                               | -\$13.13     |
| Directly Paid Charity<br>Donations       | Donations that were paid directly to the charity instead of going to the race. | -\$215.00    |

**Transactions:** Total transactions charged to customers, in real time.

- May not all have settled
- Transactions will disappear with cancellation within 15 minute window

Transaction Processing Fees: RunSignup processing fees + any from the timer or race operator

**Sales Tax:** Sales Tax that has been collected and remitted on your behalf (for states where sales tax is charged on registrations or merchandise).

**Directly Paid Charity Donations:** Donations to a charity that have their own payment account linked through the race. This *does not* include any donations the race collects in their own account.

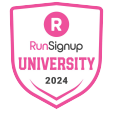

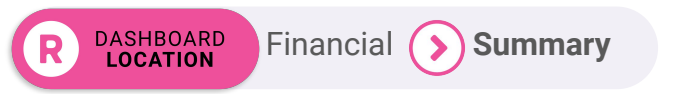

## ••• Financial Reports Financial **Summary**

- Transaction drill down
- Download as .csv or view event summary

## **Download as CSV**

### **Event Summary**

| Transaction ID      | <br>Payer               |  |
|---------------------|-------------------------|--|
| Start Date          | End Date                |  |
| mm/dd/yyyy          | 05/30/2024              |  |
| America/Denver Time | <br>America/Denver Time |  |
| Search              |                         |  |
|                     |                         |  |

| TOTAL                            | AMOUNT      |
|----------------------------------|-------------|
| No. of Transactions:             | 586         |
| Amount Paid:                     | \$40,524.41 |
| Processing Fees:                 | -\$3,038.82 |
| Sales Tax & Other Fees: (i)      | -\$6.59     |
| Directly Paid Charity Donations: | -\$8,636.00 |
| Profit:                          | \$28,843.00 |

LOCATION

Search

#### **Event Summary**

Amount Paid S

#### **Event Summary** NO. REGISTRANTS TOTAL EVENT COSTS TOTAL AMOUNT PAID PROCESSING FEES EVENT TOTAL PROFIT 809 \$28,155,00 \$30.037.35 \$2,551.35 \$27,486.00 806 active 86 \$1,385.00 \$1,499.03 \$142.03 \$1,357.00 86 active

\$29,540.00

895

| ADD-ON | NO. ADD-ONS | ADD-ON AMOUNT |
|--------|-------------|---------------|
|        | No Addons   |               |
| Totals | 0           | \$0.00        |
|        |             |               |
|        |             |               |
|        |             |               |
|        |             |               |

\$2,693.38 Other types of transactions (e.g. donations, group/team setup fees, etc.) do not appear on this report. This report is intended to get a quick view of profit by event.

\$28,843.00

\$31,536.38

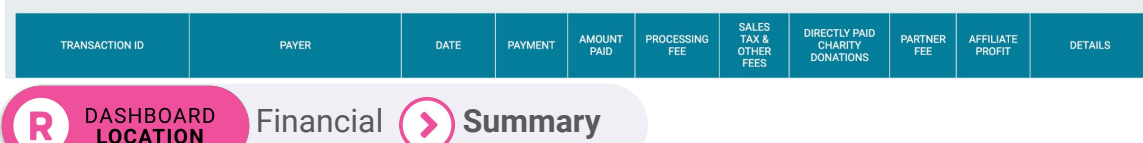

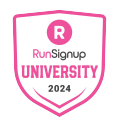

🔲 1 ~ Help 🕑

# Financial Summary: **Refunds**

| Refunds                   | This includes any refunds made for your race (e.g. registration refunds, store purchase refunds, etc.) | -\$0.00 |
|---------------------------|----------------------------------------------------------------------------------------------------|---------|
| Refund Processing<br>Fees | RunSignup fee for processing refunds.                                                                  | -\$0.00 |

### Refunds: Any refunded funds

- Refunds initiated by you
- Automated refunds like referral rewards or fundraiser goal refund

Transaction Processing Fees: RunSignup processing fees + any from the timer or race operator

Refund Processing Fee: Former \$1/refund fee for processing refunds; this has been waived since 2020

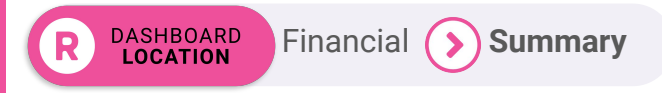

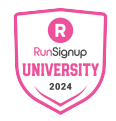

## Financial Summary: Holdbacks

### Holdbacks

Funds being held for your race, primarily for refunds and chargebacks.

(i) Details about your Race Reserve can be found here.

### Holdbacks: Reserves to cover any potential refunds or chargebacks

- Required for refund features like Referral Rewards
- Optional to hold more to ensure funds are available for any chargebacks or manual refunds
  - Update Refund Reserve holdback amount via *Participants >> Participant Management >> Refund Reserve*
  - Click in to view the holdback history (money going in and out of the refund reserve)

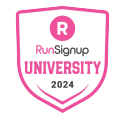

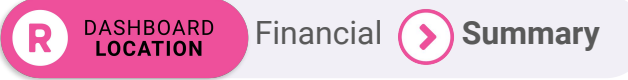

### **Financial Summary: Holdbacks** Search Amount

- Holdback drill down
- Shows current reserve and desired reserve
- Can also report on other reserves using the race's payment account

| TOTAL                                   | AMOUNT   |
|-----------------------------------------|----------|
| Holdback Amount:                        | \$0.00   |
| Current Reserve Amount                  | \$1.00   |
| Percentage Reserved Amount (Admin Only) | \$0.00   |
| Desired Reserve                         | \$200.00 |
| Required Additional Reserve             | \$199.00 |

\$

Start Date

12/27/2023 America/Denver Time Search

| 12/01/2024                           |                        |                          |
|--------------------------------------|------------------------|--------------------------|
| <br>America/Denver Time              |                        |                          |
|                                      |                        |                          |
|                                      |                        |                          |
|                                      |                        |                          |
| RACE, CLUB, EVENT, ETC.              | CURRENT RESERVE        | DESIRED RESERVE          |
| Bowregard - Boulder, CO              | \$0.00                 | \$0.00                   |
| Charity: Test Charity                | \$0.00                 | \$0.00                   |
| Email Marketing Dashboard: Bowregard | \$0.00                 | \$0.00                   |
| Event: Glen Allen Lighthouse Tours   | \$0.00                 | \$0.00                   |
| Event: James Copy Test               | \$0.00                 | \$0.00                   |
|                                      | See All                |                          |
| Total                                | Current Reserve \$1.00 | Desired Reserve \$600.00 |

There are no holdbacks for the current search.

End Date

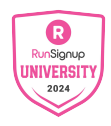

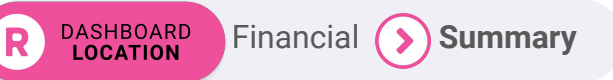

#### ••• Financial Reports

# Financial Summary: Adjustments

### Can Include:

- Chargebacks: Also shows reversed chargebacks
  - Report at Financial>>Chargebacks
- Additions to Refund Reserve externally
- Funds moved from one race to another
- Check payment fee (\$10 fee for each check)

| ADJUSTMENT<br>ID | DESCRIPTION                                                                                                    | DATE                            | Monday<br>Morning<br>Report | FUNDS<br>TRANSFER<br>ID | ADJUSTMENT<br>AMOUNT |
|------------------|----------------------------------------------------------------------------------------------------|---------------------------------|-----------------------------|-------------------------|----------------------|
| 84643            | Chargeback<br>(ay_ZVFZMXXJGCCLHK42_0)<br>Reason: 4837 - mc 4837: No<br>Cardholder Authorisation<br>Participant Name – Edit | 07/11/2022<br>12:25:01pm<br>EDT | No                          | Not Yet                 | -\$200.05            |
| 84512            | Chargeback<br>(ay_V5WQVNL4RBJNT872_0)<br>Reason: 4834 - mc 4834: Duplicate<br>Processing<br>Participant Name – Edit        | 07/08/2022<br>10:49:34am<br>EDT | No                          | Not Yet                 | -\$104.65            |
| 84424            | Reversing chargeback entered on 2022-06-21 16:18:46. – Edit                                                                | 07/07/2022<br>4:04:52am EDT     | No                          | Not Yet                 | \$97.15              |

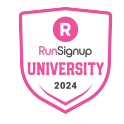

#### • • • Financial Reports

DASHBOARD

LOCATION

## Financial Summary: Detailed Summary

- Race Fees: Registration fees paid
- Registrations with Add-Ons: Add-on purchases
- **Registration Coupons:** Coupons used against registration/add-on costs
- Event Transfer Credits for Previous Registration: When a participant transfers events, "Race Fees" includes the full cost of the new event. This field subtracts out the amount not actually paid because it was credited from the previous registration.
- **Donations:** Donations collected and paid to the Race
- **Donations Paid Directly to Charity:** Donations to charities with linked payment accounts

Summary

Financial

### **Detailed Summary**

**Detailed Summary** 

View Detailed Summary

Activity from Sunday March 27, 2022 to Saturday August 13, 2022 Show/Hide Quantities COLLECTED ONLINE PAID TO RACE OWED TO RACE COMPONENT (487) \$17,395.00 Race Fees (544) \$19,663.00 (57) \$2,268.00 Registrations with Add-ons (132) \$2,512.00 (121) \$2,296.00 \$216.00 Registration Coupons (9) -\$272.00 (0) \$0.00 (9) -\$272.00 Event Transfer Credits for Previous Registration () (9) -\$299.00 (3) -\$95.00 -\$204.00 Donations (186) \$5,163.66 (168) \$4,278.66 (18) \$885.00 Donations Paid Directly to Charity -\$215.00 -\$210.00 -\$5.00 -\$564.80 (43) -\$529.95 (10) -\$34.85 Holdbacks/Refund Reserve (53) Total Paid to Race **Owed to Race Total Race Profit** \$25.987.86 \$23,134,71 \$2.853.15 e Profit" lists the race profit for the current search dates and includes any payments that have already been made

### Detailed excel download

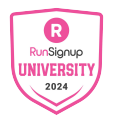

Show/Hide

Quantities is cool!

### • • • Financial Reports

# Advanced Financial Reporting Account Numbers Financial Account Numbers

- You have the ability to set account numbers to make financial reporting easier to read
- These can be useful when tracking payments outside of RunSignup and needing unique identifiers for certain items in your race
  - Customizable for any paid fee or item in your race

| You can enter account numbers here that will s | show up on the Excel report downloads from Financial > Summary. |
|------------------------------------------------|-----------------------------------------------------------------|
| Race Fees                                      |                                                                 |
|                                                | ]                                                               |
| Subaccounts                                    |                                                                 |
| Race Fees: 5K - 11/28/2024                     |                                                                 |
|                                                |                                                                 |
| Race Fees: Kids 1K - 11/28/2024                |                                                                 |
|                                                |                                                                 |
| Race Fees: 5K - 11/23/2023                     |                                                                 |
|                                                |                                                                 |
| Race Fees: Kids 1K - 11/23/2023                |                                                                 |
|                                                |                                                                 |
| Processing Fees                                |                                                                 |
|                                                |                                                                 |
| Other Fees                                     | _                                                               |
|                                                |                                                                 |
| Giveaways                                      |                                                                 |
|                                                |                                                                 |
|                                                |                                                                 |

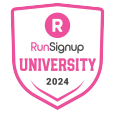

••• Financial Reports

## Sales Tax **Reports**

- Breakdown on all sales tax being charged in your race
- Summary by state will show state breakdown
- Summary by jurisdiction will show more specific jurisdictions like county and city

#### Summary By Jurisdiction

This table shows the total tax collected per jurisdiction. Use this to remit your taxes.

| STATE      | JURISDICTION                 | JURISDICTION TYPE | REMITTED BY     | NUMBER OF SALES TAX TRANSACTIONS | TAXABLE AMOUNT | EXEMPT AMOUNT | TOTAL SALES TAX |
|------------|------------------------------|-------------------|-----------------|----------------------------------|----------------|---------------|-----------------|
| US/CA      | CALIFORNIA                   | State             | RunSignup, Inc. | 1                                | \$0.00         | \$3.70        | \$0.00          |
| US/CA      | MARIN                        | County            | RunSignup, Inc. | 1                                | \$0.00         | \$3.70        | \$0.00          |
| US/CA      | MARIN CO LOCAL TAX SL        | Other             | RunSignup, Inc. | 1                                | \$0.00         | \$3.70        | \$0.00          |
| US/CA      | MARIN COUNTY DISTRICT TAX SP | Other             | RunSignup, Inc. | 1                                | \$0.00         | \$3.70        | \$0.00          |
| US/IN      | INDIANA                      | State             | RunSignup, Inc. | 1                                | \$0.00         | \$2.80        | \$0.00          |
| US/NJ      | NEW JERSEY                   | State             | RunSignup, Inc. | 2                                | \$0.00         | \$7.64        | \$0.00          |
| US/PA      | PENNSYLVANIA                 | State             | RunSignup, Inc. | 28                               | \$0.00         | \$1,239.22    | \$0.00          |
| US/PA      | PHILADELPHIA                 | County            | RunSignup, Inc. | 28                               | \$0.00         | \$1,239.22    | \$0.00          |
| Download a | as CSV                       |                   |                 |                                  |                |               |                 |

### Summary By State

This table shows the total tax collected per state. It rolls up all jurisdictions (e.g. county and city) into the state.

| STATE    | REMITTED BY        | NUMBER OF SALES TAX<br>TRANSACTIONS | TAXABLE<br>AMOUNT | EXEMPT<br>AMOUNT | TOTAL<br>SALES<br>TAX |
|----------|--------------------|-------------------------------------|-------------------|------------------|-----------------------|
| US/CA    | RunSignup,<br>Inc. | 1                                   | \$0.00            | \$3.70           | \$0.00                |
| US/IN    | RunSignup,<br>Inc. | 1                                   | \$0.00            | \$2.80           | \$0.00                |
| US/NJ    | RunSignup,<br>Inc. | 2                                   | \$0.00            | \$7.64           | \$0.00                |
| US/PA    | RunSignup,<br>Inc. | 28                                  | \$0.00            | \$1,239.22       | \$0.00                |
| Download | as CSV             |                                     |                   |                  |                       |

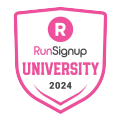

DASHBOARD LOCATION

## ••• Financial Reports Sales Tax

# **Transaction Report**

- Sales tax transaction reports can be used to see the sales tax on specific transactions
- Clicking the orange "line items" button will drill down into specific line items that tax was charged for
  - Registration fees, processing fees, giveaways, add ons, etc.

| SALES TAX ID | DATE                   | STATE | SALES TAX | REMITTED BY     | DETAILS                                                                                                    |
|--------------|------------------------|-------|-----------|-----------------|----------------------------------------------------------------------------------------------------|
| #18560698    | 11/24/2023 10:34am MST | CO    | \$0.00    | RunSignup, Inc. | Refund: #747840<br>Line Items<br>Avalara Info (Admin)<br>Transaction ID:<br>Order ID:                                                                                                    |
| #18513151    | 11/22/2023 3:35pm MST  | СО    | \$0.00    | RunSignup, Inc. | COLORADO: \$0.00<br>COLORADO » BOULDER: \$0.00<br>BOULDER » SCIENTIFIC & CULTURAL FAC.(CD): \$0.00<br>BOULDER » RTD GREATER DENVER: \$0.00<br>Transaction: <u>ay_W9SZSRLMHX5MPK42_0</u><br>Line Items |

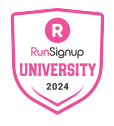

# Financial Reports Sales Tax Transaction Report

DASHBOARD LOCATION

• Line Item breakdown showing different elements of the sales tax transaction

Financial (>) Sales Tax (>) Sale Tax Reports (>) Transactions Report

| ITEM TYPE                                                                                                | QUANTITY | TAXABLE AMOUNT | EXEMPT AMOUNT | TAX    | TAX BY JURISDICTION                                                                                                    |
|----------------------------------------------------------------------------------------------------|----------|----------------|---------------|--------|----------------------------------------------------------------------------------------------------|
| Registration Cost<br>Avalara Item Code: 40000<br>Avalara Tax Code: OA029338<br>Database Item Code: 6     | 1        | \$0.00         | \$45.00       | \$0.00 | COLORADO: \$0.00<br>COLORADO » BOULDER: \$0.00<br>BOULDER » SCIENTIFIC & CULTURAL FAC.(CD): \$0.00<br>BOULDER » RTD GREATER DENVER: \$0.00 |
| RunSignup Processing Fee<br>Avalara Item Code: 1<br>Avalara Tax Code: ON030000<br>Database Item Code: 16 | 1        | \$0.00         | \$4.54        | \$0.00 | COLORADO: \$0.00<br>COLORADO » BOULDER: \$0.00<br>BOULDER » SCIENTIFIC & CULTURAL FAC.(CD): \$0.00<br>BOULDER » RTD GREATER DENVER: \$0.00 |

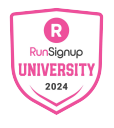

# Event Insurance **Report**

- Track event insurance purchases here
- Policy
  - What policy was purchased
- Policy ID

DASHBOARD LOCATION

- The ID for that policy
- Shared W/ Race
  - Revenue share
- Purchase completed

| Reports      |                          |            |           |        |           |                    |                   | 🔲 1 ~ 🛛 Help 🛛    |           |                       |                        |                  |
|--------------|--------------------------|------------|-----------|--------|-----------|--------------------|-------------------|-------------------|-----------|-----------------------|------------------------|------------------|
|              | Event Insurance Report ③ |            |           |        |           |                    |                   |                   |           |                       | Cha                    | nge Year 🕶       |
| S First Name |                          |            | Last Name |        |           | Email              |                   |                   | Phone     |                       |                        |                  |
|              | Search                   |            |           |        |           |                    |                   |                   |           |                       |                        |                  |
|              | Protecht                 | Allianz    |           |        |           |                    |                   |                   |           |                       |                        |                  |
|              | REGISTRATION<br>ID       | REGISTRANT | EVENT     | POLICY | POLICY ID | COVERAGE<br>AMOUNT | POLICY<br>PREMIUM | SHARED W/<br>RACE | DATE SOLD | PURCHASE<br>COMPLETED | INSURANCE<br>CANCELLED | ADJUSTMENT<br>ID |

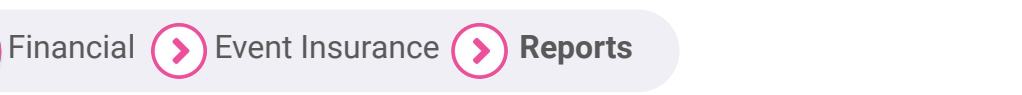

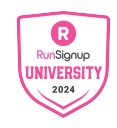

### ••• Financial Reports

DASHBOARD

LOCATION

# Advanced Financial Reporting

# **Payment Reports**

- Using the Payments tab you can find downloadable reports to break out reporting based on payments your race has received.
  - Summary payment report
  - Detailed payment report
- Transaction type reports can give reports for certain items based on a specific payment

Financial

**Payments** 

| ayment Summary       Number of Payments       Total Payment Amount       \$0.00       Remaining Due To Race |                                                                                 | Hold Payments<br>If clicked, payments will be held ut<br>page and release them. | ntil you manually come back to this |
|----------------------------------------------------------------------------------------------------|---------------------------------------------------------------------------------|---------------------------------------------------------------------------------|-------------------------------------|
| REPORT                                                                                                    | DESCRIPTION                                                                     |                                                                                 | VIEW/DOWNLOAD                       |
|                                                                                                    | Summary Reports                                                                 |                                                                                 |                                     |
| Summary Payment Report                                                                                      | Summary of each payment                                                         |                                                                                 | Download Excel                      |
| Detailed Payment Report                                                                                     | Extended details summary of each payment                                        |                                                                                 | Download Excel                      |
| Individual Payment Summary (Overall)                                                                        | Summary of an individual payment including other races included in the payment. |                                                                                 | View   Download Excel               |
| Individual Payment Summary (Race Only)                                                                      | Summary of an individual payment including only information for this race.      |                                                                                 | View                                |
| Event Summary                                                                                               | View event registration summary associated with a payment.                      |                                                                                 | View                                |
| Race Date Summary                                                                                           | Summary of financials per race date.                                            |                                                                                 | View                                |
| Race Payments List                                                                                          | List of all payments to your race.                                              |                                                                                 | View   Download CSV                 |
|                                                                                                    | Transaction Type Reports                                                        |                                                                                 |                                     |
| Race Payment Transactions                                                                                   | Download race transactions associated with a payment.                           |                                                                                 | View   Download CSV                 |
| Race Payment Registrations                                                                                  | Download race registrations associated with a payment.                          |                                                                                 | View                                |
| Donation Report                                                                                             | Download race donations associated with a payment.                              |                                                                                 | View                                |
| Store Purchase Report                                                                                       | Download race store orders associated with a payment.                           |                                                                                 | View                                |
| Corporate Team Payments                                                                                     | Download corporate team payments associated with a payment.                     |                                                                                 | View                                |
| Refunds Report                                                                                              | Download race refunds associated with a payment.                                |                                                                                 | View   Download CSV                 |
| Holdbacks Report                                                                                            | Download race holdbacks associated with a payment.                              |                                                                                 | View   Download CSV                 |
| Adjustments Report                                                                                          | Download race adjustments associated with a payment.                            |                                                                                 | View   Download CSV                 |

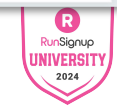

# Advanced Financial Reporting Summary Payment Report

| Financial Account No. |              |                |                    |             |                      |                 |                         |                      |                |            |                            |               |           |                                            |               |           |               |
|-----------------------|--------------|----------------|--------------------|-------------|----------------------|-----------------|-------------------------|----------------------|----------------|------------|----------------------------|---------------|-----------|--------------------------------------------|---------------|-----------|---------------|
| Daumant No.           | Promost Onto | Paument Amount | # of Posistrations | Page Case   | # of Club Membership | Club Membership | # of Registrations with | Panistration Counter | I of Donation  | Donations  | Donations Paid Directly to | H of Defends  | Patrimete | # of Holdbacks/Refund                      | Total Race    |           | Vide 1V       |
| Payment AS708980      | Nov 29 2023  | CR A11 1A      | W OF REGISTRATIONS | \$8.615.00  | 2                    | -\$16.00        | 11                      | fight action coopers | W OF DONALIONS | \$3,726,00 | -53 726 00                 | # UT NETUTIOS | .639.96   | neserve transiers Holdbacksyneiding neserv | C 49 411 14   | 67 035    | 00 5535.00    |
| ayment AEE04340       | Nov 28, 2023 | 50,003.00      | 225                | \$10,135,00 | 10                   | 462.00          | 27                      | \$180.00             | 90             | \$3,720.00 | 63.075.00                  |               | -0.00     | 2 50.0                                     | 60.000.00     | \$7,5234  | 0 5355.00     |
| ayment AS634240       | Nov 21, 2023 | \$3,902.00     | 319                | \$3,533.00  | 10                   | -353.00         | 10                      | -5180.00             | 27             | \$2,075.00 | \$635.00                   | 1             | \$30.00   | 30.0                                       | 0 \$9,902.00  | \$3,330.4 | 0 5366.00     |
| ayment A5658579       | Nov 7 2023   | \$2,436,00     | 79                 | \$2,575.00  | 2                    | \$12.00         | 10                      | \$77.00              | 27             | \$625.00   | \$625.00                   | 0             | \$0.00    | 2 50.0                                     | \$2,436.00    | \$2,279.0 | 0 \$87.00     |
| ayment A5639171       | Ort 31 2023  | \$1,467.00     | 48                 | \$1,520,00  | 1                    | -\$6.00         | 8                       | -\$47.00             | 15             | \$530.00   | -5530.00                   | 0             | \$0.00    | 0 500                                      | 0 \$1.467.00  | \$1.398   | 00 \$69.00    |
| ayment A5619365       | Oct 24, 2023 | \$1,125.00     | 35                 | \$1,125.00  | 0                    | \$0.00          | 0                       | \$0.00               | 11             | \$410.00   | -\$410.00                  | 0             | \$0.00    | 0 \$0.0                                    | 0 \$1.125.00  | \$1,110   | 00 \$15.0     |
| avment A5598480       | Oct 17, 2023 | \$622.00       | 21                 | \$640.00    | 1                    | -\$6.00         | 2                       | -\$12.00             | 9              | \$100.00   | -\$100.00                  | 0             | \$0.00    | 0 \$0.0                                    | 0 \$622.00    | \$577/    | 00 \$45.0     |
| avment A5575812       | Oct 10, 2023 | \$975.00       | 30                 | \$975.00    | 0                    | \$0.00          | 0                       | \$0.00               | 7              | \$430.00   | -\$430.00                  | 0             | \$0.00    | 0 \$0.0                                    | 0 \$975.00    | \$975/    | 00 \$0.0      |
| avment A5556204       | Oct 3, 2023  | \$369.00       | 13                 | \$375.00    | 0                    | \$0.00          | 1                       | -\$6.00              | 4              | \$30.00    | -\$30.00                   | 0             | \$0.00    | 0 \$0.0                                    | 5369.00       | \$324/    | 00 \$45.0     |
| ayment A5531078       | Sep 26, 2023 | \$168.00       | 5                  | \$175.00    | 0                    | \$0.00          | 1                       | -\$7.00              | 4              | \$45.00    | -\$45.00                   | 0             | \$0.00    | 0 \$0.0                                    | 0 \$168.00    | \$168/    | 00 \$0.0r     |
| ayment A5506346       | Sep 19, 2023 | \$35.00        | 1                  | \$35.00     | 0                    | \$0.00          | 0                       | \$0.00               | 0              | \$0.00     | \$0.00                     | 0             | \$0.00    | 0 \$0.0                                    | \$35.00       | \$35/     | 00 \$0.0r     |
| ayment A5480731       | Sep 12, 2023 | \$120.00       | 4                  | \$120.00    | 0                    | \$0.00          | 0                       | \$0.00               | 0              | \$0.00     | \$0.00                     | 0             | \$0.00    | 0 \$0.0                                    | \$120.00      | \$120/    | JO \$0.00     |
| ayment A5454803       | Sep 5, 2023  | \$130.00       | 4                  | \$130.00    | 0                    | \$0.00          | 0                       | \$0.00               | 1              | \$5.00     | -\$5.00                    | 0             | \$0.00    | 0 \$0.0                                    | \$130.00      | \$130/    | 30 \$0.00     |
| ayment A5433406       | Aug 29, 2023 | \$100.00       | 3                  | \$100.00    | 0                    | \$0.00          | 0                       | \$0.00               | 0              | \$0.00     | \$0.00                     | 0             | \$0.00    | 0 \$0.0                                    | \$100.00      | \$100/    | 30 \$0.00     |
| ayment A5410239       | Aug 22, 2023 | \$70.00        | 2                  | \$70.00     | 0                    | \$0.00          | 0                       | \$0.00               | 0              | \$0.00     | \$0.00                     | 0             | \$0.00    | 0 \$0.0                                    | 570.00        | \$70/     | 30 \$0.00     |
| ayment A5387634       | Aug 15, 2023 | \$60.00        | 2                  | \$60.00     | 0                    | \$0.00          | 0                       | \$0.00               | 0              | \$0.00     | \$0.00                     | 0             | \$0.00    | 0 \$0.0                                    | \$60.00       | \$60/     | JO \$0.00     |
| ayment A5367287       | Aug 8, 2023  | \$25.00        | 1                  | \$25.00     | 0                    | \$0.00          | 0                       | \$0.00               | 1              | \$10.00    | -\$10.00                   | 0             | \$0.00    | 0 \$0.0                                    | 0 \$25.00     | \$25/     | 30 \$0.00     |
| ayment A5346198       | Aug 1, 2023  | \$115.00       | 6                  | \$115.00    | 0                    | \$0.00          | 0                       | \$0.00               | 1              | \$10.00    | -\$10.00                   | 0             | \$0.00    | 0 \$0.0                                    | 0 \$115.00    | \$85/     | 30 \$30.00    |
| ayment A5305973       | Jul 18, 2023 | \$230.00       | 9                  | \$230.00    | 0                    | \$0.00          | 0                       | \$0.00               | 2              | \$15.00    | -\$15.00                   | 0             | \$0.00    | 0 \$0.0                                    | \$230.00      | \$220/    | 10 \$10.00    |
| Totals                |              | \$28,765.28    | 895                | \$29,540.00 | 20                   | -\$117.00       | 72                      | -\$580.00            | 287            | \$8,636.00 | -\$8,636.00                | 2             | -\$77.72  | 4 \$0.0                                    | 0 \$28,765.28 | \$27,486. | 30 \$1,357.00 |
|                       |              |                |                    |             |                      |                 |                         |                      |                |            |                            |               |           |                                            |               |           | _             |
|                       |              |                |                    |             |                      |                 |                         |                      |                |            |                            |               |           |                                            |               |           |               |

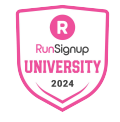

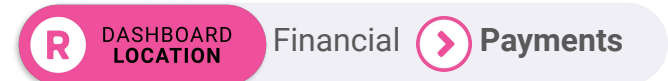

## Advanced Financial Reporting Detailed Payment Report

~

|   | REPORT                                      | OPTIONS                                                |            |
|---|---------------------------------------------|--------------------------------------------------------|------------|
|   | Select Payment                              |                                                        | Hold Pa    |
| 1 | ✓                                           |                                                        | e and rele |
|   | Payment #A5708980 - 11/28/2023 - \$8,411.14 |                                                        |            |
|   | Payment #A5694240 - 11/21/2023 - \$9,902.00 |                                                        |            |
|   | Payment #A5676774 - 11/14/2023 - \$2,405.14 |                                                        |            |
|   | Payment #A5658579 - 11/07/2023 - \$2,436.00 | Cancel                                                 |            |
|   | Payment #A5639171 - 10/31/2023 - \$1,467.00 |                                                        |            |
| ł | Payment #A5619365 - 10/24/2023 - \$1,125.00 | of each payment                                        |            |
|   | Payment #A5598480 - 10/17/2023 - \$622.00   | or each payment                                        |            |
| L | Payment #A5575812 - 10/10/2023 - \$975.00   | payment including other races included in the payment. |            |
|   | Payment #A5556204 - 10/03/2023 - \$369.00   | navment including only information for this race       |            |
| 2 | Payment #A5531078 - 09/26/2023 - \$168.00   | bayment including only information for this face.      |            |
|   | Payment #A5506346 - 09/19/2023 - \$35.00    | nmary associated with a payment.                       |            |
| L | Payment #A5480731 - 09/12/2023 - \$120.00   | race date                                              |            |
|   | Payment #A5454803 - 09/05/2023 - \$130.00   |                                                        |            |
|   | Payment #A5433406 - 08/29/2023 - \$100.00   | r race.                                                |            |

|               | negionationo                                                                                                    |            |                   |             |
|---------------|----------------------------------------------------------------------------------------------------|------------|-------------------|-------------|
|               | Event                                                                                                    | Race Fee   | Quantity          | Total       |
|               | 5K                                                                                                    | \$30.00    | 30                | \$900.00    |
|               | SK                                                                                                    | \$35.00    | 19                | \$665.00    |
|               | SK                                                                                                    | \$40.00    | 65                | \$2,600.00  |
|               | SK                                                                                                    | \$45.00    | 87                | \$3,915.00  |
|               | Vide 1V                                                                                                    | \$15.00    |                   | \$75.00     |
|               | Nos an                                                                                                    | 010.00     |                   | 6450.00     |
|               | Kids 1K                                                                                                    | \$20.00    | 23                | \$460.00    |
|               | Total                                                                                                    |            | 229               | \$8,615.00  |
|               |                                                                                                    |            |                   |             |
|               | Registration (Processing Fees Paid By Race)                                                                                                    |            |                   |             |
|               |                                                                                                    | Processing |                   |             |
|               | Event                                                                                                    | Fee        | Quantity          | Total       |
|               | SK                                                                                                    | \$0.00     | 201               | \$0.00      |
|               | Kids 1K                                                                                                    | \$0.00     | 28                | \$0.00      |
|               | Total                                                                                                    |            | 229               | \$0.00      |
|               |                                                                                                    |            |                   |             |
|               | Giunnau (Shirt                                                                                                    |            |                   |             |
|               | Character White                                                                                                    |            | Quantitu          | Tetal       |
|               | Giveaway/shirt                                                                                                    |            | quantity          | Iotai       |
|               | Total                                                                                                    |            | 0                 | \$0.00      |
|               |                                                                                                    |            |                   |             |
|               | Deferral                                                                                                    |            |                   |             |
|               | Event                                                                                                    |            | Quantity          | Total       |
|               | Total                                                                                                    |            | 0                 | \$0.00      |
|               |                                                                                                    |            |                   |             |
|               | Gift Certificate                                                                                                    |            |                   |             |
|               | Event                                                                                                    |            | Quantity          | Total       |
|               | Total                                                                                                    |            | 0                 | \$0.00      |
|               |                                                                                                    |            |                   |             |
|               | Gift Cartificate Urane (Excluder Registrants Covered Completely By Gift Cartificate)                                                                                                    |            |                   |             |
|               | dire certificate osage (excludes negistrarits covered completely by dire certificate)                                                                                                    |            | -                 |             |
|               | Event                                                                                                    |            | Quantity          | Ideal       |
|               | Total                                                                                                    |            | 0                 | \$0.00      |
|               |                                                                                                    |            |                   |             |
|               | Registration Extra Fees                                                                                                    |            |                   |             |
|               | Registration Extra Fees                                                                                                    |            | No. Registrations | Total       |
|               | Total                                                                                                    |            | 0                 | \$0.00      |
|               |                                                                                                    |            |                   |             |
|               |                                                                                                    |            |                   |             |
| Registration  | h Add-ons                                                                                                    |            |                   |             |
|               | Registration Add-ons                                                                                                    |            |                   |             |
|               | Type/Size                                                                                                    |            | Quantity          | Total       |
|               | Total                                                                                                    |            | 0                 | \$0.00      |
|               |                                                                                                    |            | -                 |             |
|               |                                                                                                    |            |                   |             |
| ransfers      |                                                                                                    |            |                   |             |
| a lister a    | Tenerfore                                                                                                    |            |                   |             |
|               | In entre in a land                                                                                                    |            | 0                 | Trad        |
|               | Description                                                                                                    |            | quantity          | Iotai       |
|               | Event Transfer Credit                                                                                                    |            | 0                 | \$0.00      |
|               | Event Transfer Fee                                                                                                    |            |                   | \$0.00      |
|               | Event Transfers By Admin (Event difference not collected)                                                                                                    |            |                   | \$0.00      |
|               | Participant Transfer Fee                                                                                                    |            | 0                 | \$0.00      |
|               | Participant Transfer Processing Fees (Paid By Race)                                                                                                    |            |                   | \$0.00      |
|               | Total                                                                                                    |            |                   | 50.00       |
|               |                                                                                                    |            |                   | 20.00       |
|               |                                                                                                    |            |                   |             |
| onations -    | See "Departice Summary" Sheet                                                                                                    |            |                   |             |
| CONSCIENCES - | Description of the second second seco |            |                   |             |
|               | Donations                                                                                                    |            |                   |             |
|               | Race Donation or Charity Name                                                                                                    |            | Quantity          | Total       |
|               | Harvest Of Hope Pantry                                                                                                    |            | 90                | \$3,726.00  |
|               | Directly Paid to Charity                                                                                                    |            |                   | -\$3,726.00 |
|               | Race Donation                                                                                                    |            | 0                 |             |
|               |                                                                                                    |            | , v               |             |

RunSignup

2024

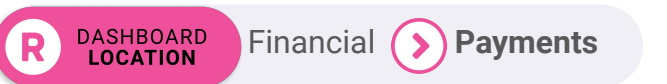

### • • • Financial Reports

# Advanced Financial Reporting Payment Account Reporting

- Payment account reports can show multiple races, tickets, charities and memberships tied to your payment account
- Configured by date

| In Use By    | Payments                                                                                                    | Settings                                          | Files     |               | 1099-K                       | Account Codes                        |                                       |                     |               |                      |                      |  |
|--------------|----------------------------------------------------------------------------------------------------|---------------------------------------------------|-----------|---------------|------------------------------|--------------------------------------|---------------------------------------|---------------------|---------------|----------------------|----------------------|--|
| Filter to st | Filter to start date between mm/dd/yyyy in and mm/dd/yyyy in Hide inoperative accounts/clients (e.g., deleted or draft events). |                                                   |           |               |                              |                                      |                                       |                     |               |                      |                      |  |
| START DATE   | TYPE                                                                                                    | NAME                                              | STATUS    | RESERVE       | MAXIMUM RESERVE<br>HOLD DATE | REQUIRED<br>PRE/POST-RACE<br>RESERVE | REQUIRED PAYMENT<br>ACCOUNT RESERVE ① | PAYABLE<br>AMOUNT ③ | TOTAL<br>©    | RECENT<br>PAYMENTS ③ | LAST<br>CHARGEBACK ③ |  |
|              | Club<br>Boulder, CO                                                                                                    | Bowregard - Boulder, CO<br>Manage                 | Operating | \$0.00<br>(i) | -                            | \$0.00                               | \$0.00                                | \$0.00              | \$0.00<br>(j) | N/A                  | -                    |  |
|              | Charity Group                                                                                                    | Charity: Test Charity<br>Manage                   | Operating | \$0.00<br>(j) | -                            | \$0.00                               | \$0.00                                | \$0.00              | \$0.00<br>(i) | N/A                  | _                    |  |
|              | Email Marketing<br>Dashboard                                                                                                    | Email Marketing<br>Dashboard: Bowregard<br>Manage | Operating | \$0.00<br>(i) | -                            | \$0.00                               | \$0.00                                | \$0.00              | \$0.00<br>(j) | N/A                  | -                    |  |
|              | Ticket Event                                                                                                    | Event: Glen Allen<br>Lighthouse Tours<br>Manage   | Operating | \$0.00<br>(j) | _                            | \$0.00                               | \$0.00                                | \$0.00              | \$0.00<br>(j) | N/A                  | _                    |  |
|              | Ticket Event                                                                                                    | Event: James Copy Test<br>Manage                  | Operating | \$0.00<br>(j) | -                            | \$0.00                               | \$0.00                                | \$0.00              | \$0.00<br>(j) | N/A                  | -                    |  |

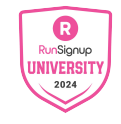

# Advanced Financial Reporting **Payments Reporting**

 View payments to your account via the payments tab and click into any transfer ID to drill into a specific payment

| Start Date *    |                                    | End Date * |                       |       |           |
|-----------------|------------------------------------|------------|-----------------------|-------|-----------|
| 06/01/2021      |                                    | 06/07/2024 | •                     |       |           |
| Update Report   |                                    |            |                       |       |           |
| TRANSFER ID     |                                    | DATE       | STATUS                | NOTES | AMOUNT    |
| <u>#5932764</u> | Tuesday March 5, 2024 11:17am EST  |            | Completed             |       | \$2,095.6 |
| <u>#5956619</u> | Tuesday March 12, 2024 11:17am EDT |            | Completed             |       | \$3,018.2 |
| <u>#5980693</u> | Tuesday March 19, 2024 11:17am EDT |            | Completed             |       | \$1,260.1 |
| <u>#6030460</u> | Tuesday April 2, 2024 11:17am EDT  |            | Completed             |       | \$1,344.3 |
| <u>#6055673</u> | Tuesday April 9, 2024 11:17am EDT  |            | Completed             |       | \$2,084.4 |
| <u>#6082155</u> | Tuesday April 16, 2024 11:18am EDT |            | Completed             |       | \$367.8   |
| <u>#6108682</u> | Tuesday April 23, 2024 11:18am EDT |            | Completed             |       | \$846.0   |
| <u>#6162504</u> | Tuesday May 7, 2024 11:18am EDT    |            | Completed             |       | \$382.1   |
| <u>#6187087</u> | Tuesday May 14, 2024 11:17am EDT   |            | Completed             |       | \$547.3   |
| #6211128        | Tuesday May 21, 2024 11:17am EDT   |            | Completed             |       | \$419.0   |
| #6231460        | Tuesday May 28, 2024 11:17am EDT   |            | Completed             |       | \$1,725.6 |
| #6255981        | Tuesday June 4, 2024 11:17am EDT   |            | Pending Bank Transfer |       | \$1,365.0 |

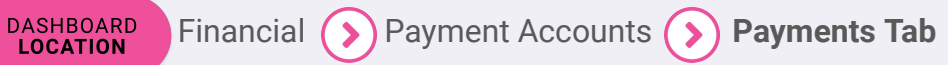

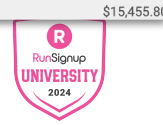

# Advanced Financial Reporting **Payments Reporting**

- Once you drill into a payment, you can see a detailed breakdown of that payment, the transactions associated with it, races and tickets included.
- Click on the reports button to download a report for any category or click the blue See Line items button to see a line by line breakdown for that entire payment

| Transfer Initiated Date     | Tuesday March 5, 2024           |                                              | Note: If you do not have permission to a race/club/etc., the details link may give you a | "permission denied" error. |           |
|-----------------------------|---------------------------------|----------------------------------------------|------------------------------------------------------------------------------------------|----------------------------|-----------|
| Transfer Type               | Adyen                           |                                              |                                                                                          |                            |           |
| Status                      | Completed                       |                                              |                                                                                          |                            |           |
| Estimate Bank Arrival       | Wednesday March 6, 2024         |                                              |                                                                                          |                            |           |
| Last Status Change          | Monday March 11, 2024           |                                              |                                                                                          |                            |           |
| ТҮРЕ                        |                                 | EXPL                                         | LANATION                                                                                 | TOTALS                     | REPORTS   |
| Transactions                | Total Credit Card Payments.     |                                              |                                                                                          | +\$3,259.36                | D         |
|                             | Store Items                     | \$0.00                                       |                                                                                          |                            |           |
|                             | Ticket Store Items              | \$0.00                                       |                                                                                          |                            |           |
|                             | Add-on Items                    | \$0.00                                       |                                                                                          |                            |           |
| Transaction Processing Fees | Processing fees paid to RunSi   | gnup.                                        |                                                                                          | -\$163.67                  |           |
| Refunds                     | This includes any refunds made  | de (e.g. registration refunds, store purchas | e refunds, etc.)                                                                         | -\$0.00                    | D         |
| Refund Processing Fees      | RunSignup fee for processing    | refunds.                                     |                                                                                          | -\$0.00                    |           |
| Holdbacks                   | Funds being held, primarily for | refunds and chargebacks.                     |                                                                                          | -\$1,000.00                | 1         |
| Adjustments                 | See the description on each a   | djustment for more details.                  |                                                                                          | +\$0.00                    | <u>En</u> |
|                             |                                 |                                              |                                                                                          | . 40.005.00                |           |

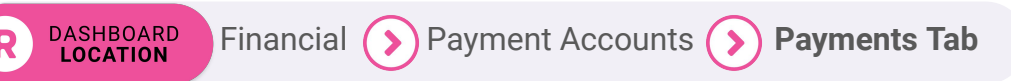

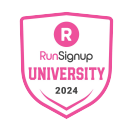

### ••• Financial Reports

## Coupons

- Search for coupon use in your race
  - Date used
  - Date created
  - Expiry date
  - Coupon code
- Coupon Summary
  - Shows summary usage information across the entire race

#### Report

#### **Report Settings**

Please note: these reports include registrations and purchases that may have been cleared or refunded.

| Report Type  Overall Coupon Summary Summary by Coupon  Exclusion Options Exclude shared races from report. If unchecked, coupon uses from races that share your coupons will be included. Exclude free transactions. | Coupon Used Since<br>mm/dd/yyyy<br>America/Denver Time<br>Quick Dates ~ | Coupon Used Until<br>mm/dd/yyyy<br>America/Denver Time                                          |  |
|----------------------------------------------------------------------------------------------------|-------------------------------------------------------------------------|-------------------------------------------------------------------------------------------------|--|
| This is useful when comparing against payment reports.                                                                                                    | Coupon Created On or After<br>mm/dd/yyyy<br>America/Derver Time         | Coupon Created On or Before<br>mm/dd/yyyy<br>America/Denver Time<br>Coupon Expires On or Before |  |
| (Any Tag)<br>Build Report                                                                                                    | mm/dd/yyyy<br>America/Denver Time                                       | mm/dd/yyyy<br>America/Denver Time                                                               |  |

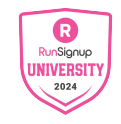

🔲 0 ~ Help 😧

DASHBOARD

LOCATION

# **Coupons Pro Tip**

- Coupon tag feature is a great way to provide for easy reporting for your coupons
- When building coupons in your race, consider using Tags to make reporting easier
  - For sponsor codes, use a SPONSOR tag on all created coupons
  - This will allow a quick report to be built for you using tags

#### **Report Settings**

Please note: these reports include registrations and purchases that may have

#### Report Type

Coupon

rag(a)

(Any Tag

Overall Coupon Summary
 Summary by Coupon

#### **Exclusion Options**

Exclude shared races from report.

If unchecked, coupon uses from races that share your coupons will be included.

#### Exclude free transactions.

This is useful when comparing against payment reports

|   | Coupon Code *                                                 | Discount * 🤅      |
|---|---------------------------------------------------------------|-------------------|
|   | Examples: take15, newyear20                                   | 0                 |
|   | To add multiple coupons, separate codes with commas.          |                   |
|   | Upload Text File                                              | On \$100, the     |
|   | You can upload a text file with each code on a separate line. |                   |
| ) | Limited to 1,000 coupons at a time.                           | Discount Typ      |
|   |                                                               | Select D          |
|   | Coupon Starts *                                               | Coupon Expir      |
|   | 07/20/2023                                                    | mm/dd/yy          |
|   | 12:00 AM •                                                    | 11                |
|   | America/Denver Time                                           | Leave blank if th |
|   | Tags                                                          |                   |
|   | Add tags                                                      |                   |

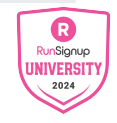

# RaceDay **Reports**

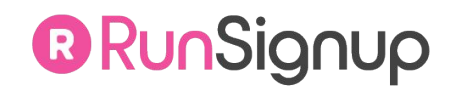

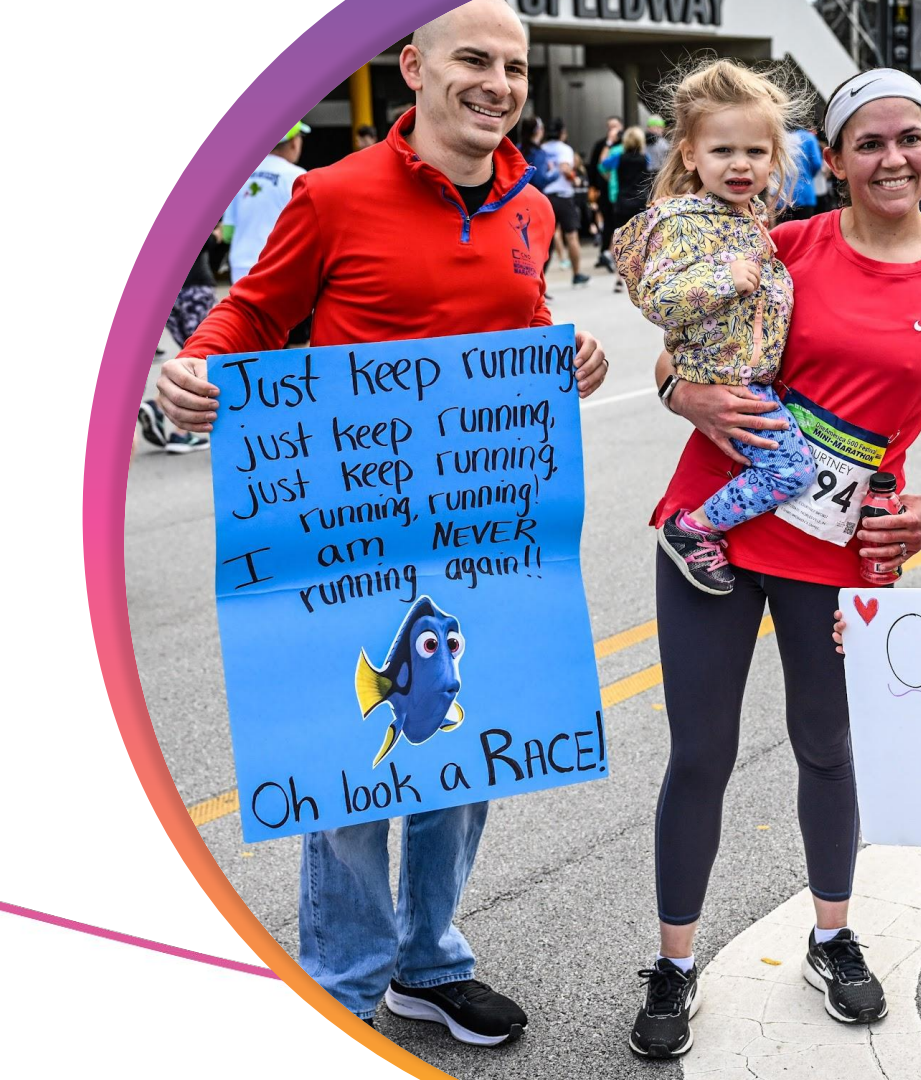

• • • RaceDay Reports

## RaceDay CheckIn **Stats**

- Track how much of your race has checked in
  - Download checked in participants
  - Download not checked in participants
  - Download bib assignments

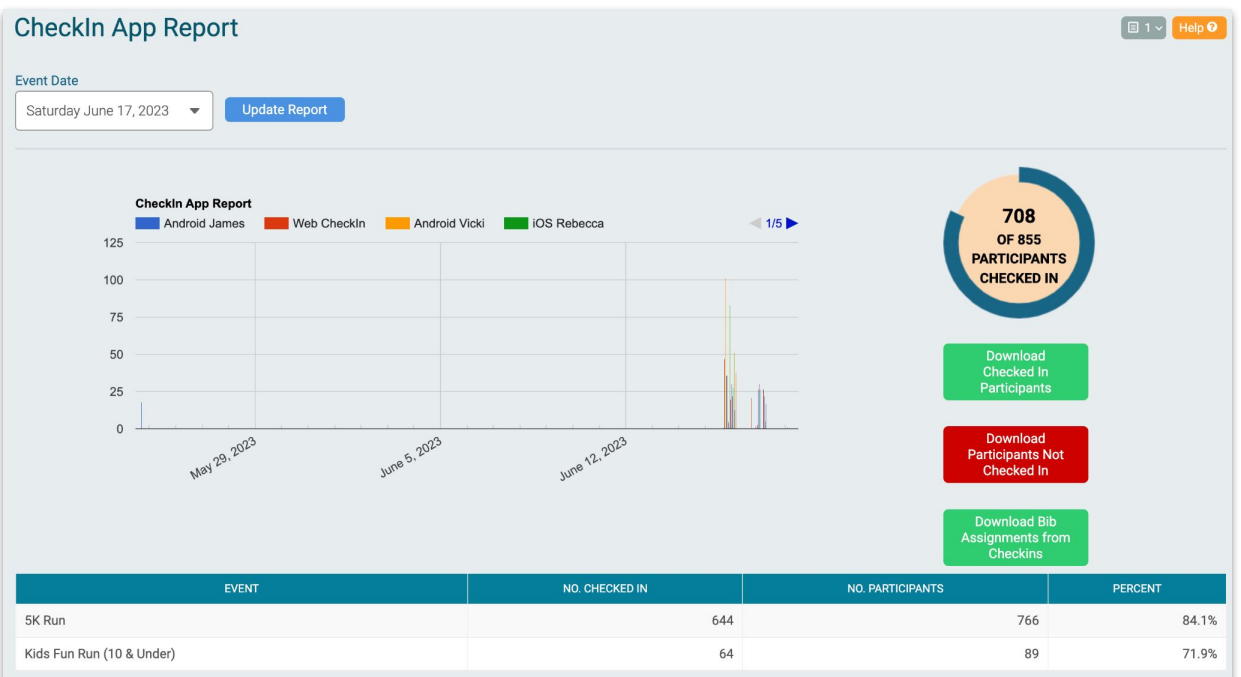

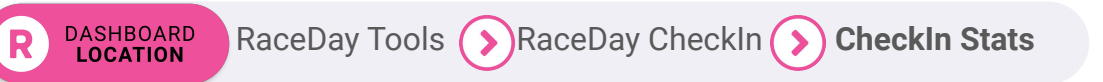

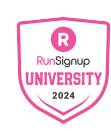

### ••• RaceDay Reports

# RaceDay CheckIn Stats

- View device activity by date and time using graphical information
  - $\circ \quad \ \ {\rm Filter \ by \ device}$

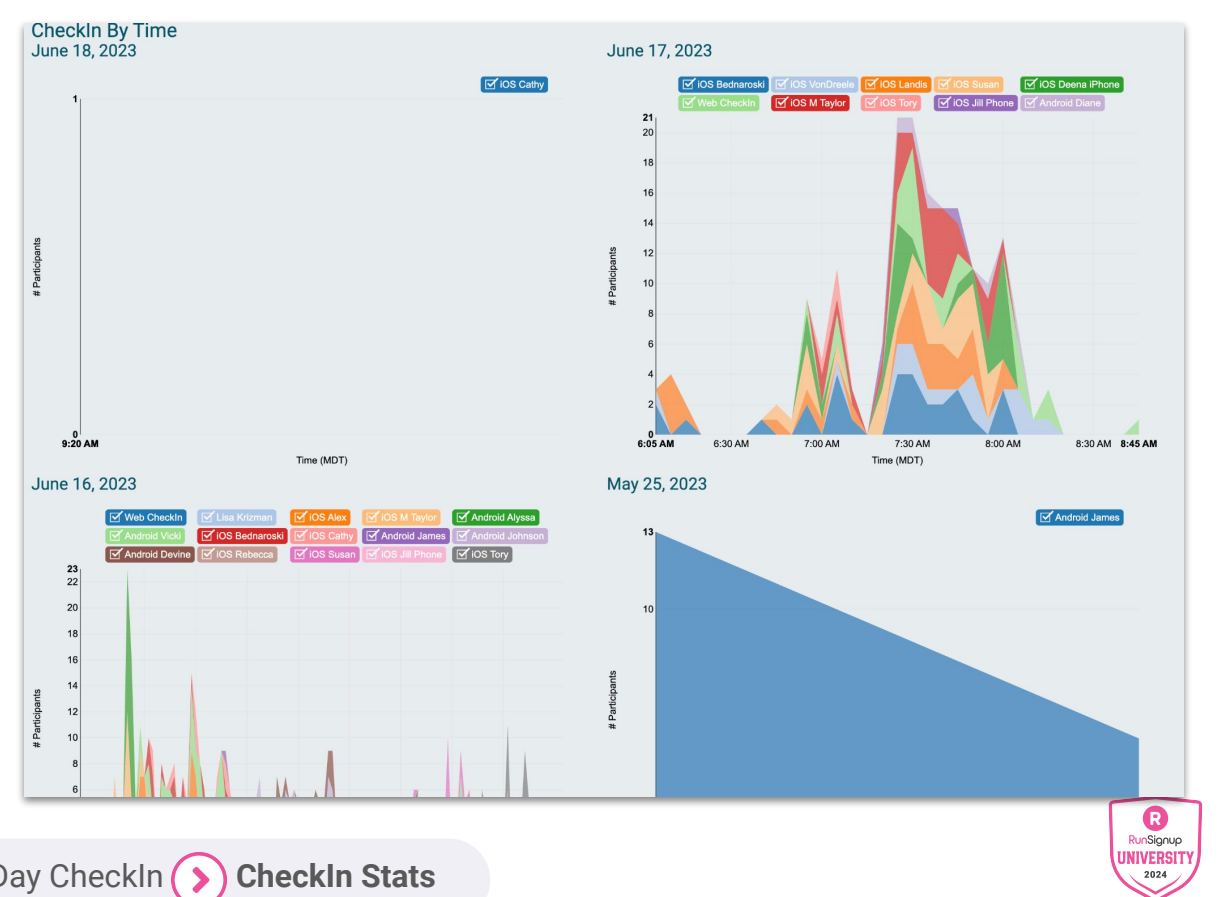

DASHBOARD LOCATION RaceDay Tools RaceDay CheckIn CheckIn Stats

## RaceDay Reports RaceJoy Usage

- Track app usage for participants and spectators
- Track website traffic and clicks taken from the RaceJoy app

| RaceJoy Usage              |                                                            |       |           |                       |         | (                 |
|----------------------------|------------------------------------------------------------|-------|-----------|-----------------------|---------|-------------------|
| RaceJoy Usage<br>App Usage |                                                            |       | Device Ty | pe Usage              |         |                   |
| Spectators                 | ● Participants<br>● Spectators                             |       | An        | droid                 | Арріе   | Apple     Android |
|                            | Participants                                               | 1     |           |                       |         | Apple             |
|                            | Spectators                                                 | 3     |           |                       |         | Android           |
| Additional Statistics      | CDS Tracked Deticipante                                    | 1     | Buyout Pr | OCESSING FEES         |         |                   |
|                            | Progress Timing Alerts                                     | 6     | EVENT     | NO. REGISTRANTS WHO P | No Data | TOTAL NACEJOT PRO |
|                            | Timing Twitter Tweets                                      | 2     |           |                       |         |                   |
|                            | Cheers Delivered                                           | 6     |           |                       |         |                   |
| RaceJoy App Event Analytic | CS                                                         |       |           |                       |         |                   |
| Event                      | and through have event end of the currently selected year. | Count |           |                       |         |                   |
| Homepage visit             |                                                            | 143   |           |                       |         |                   |
| App review defer           |                                                            | 1     |           |                       |         |                   |
| Event                      | Link                                                       | Count |           |                       |         |                   |
| Homepage banner ad click   | https://www.racejoy.com/                                   | 1     |           |                       |         |                   |

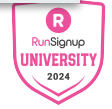

2

ESSING FEES

0~

DASHBOARD RaceDay Tools SRaceJoy Usage

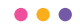

## **Questions?**

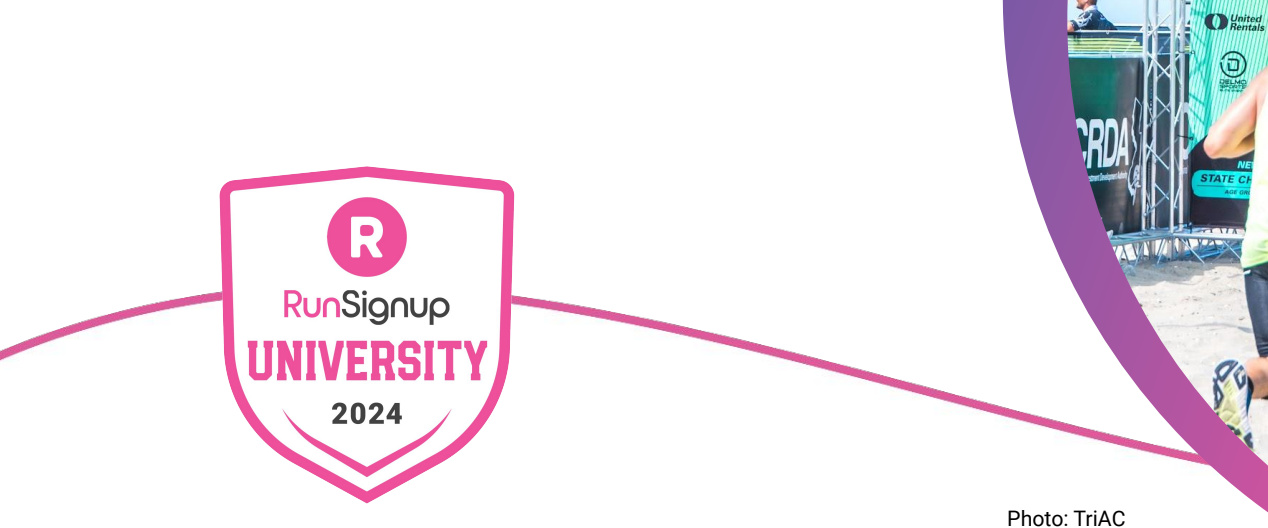

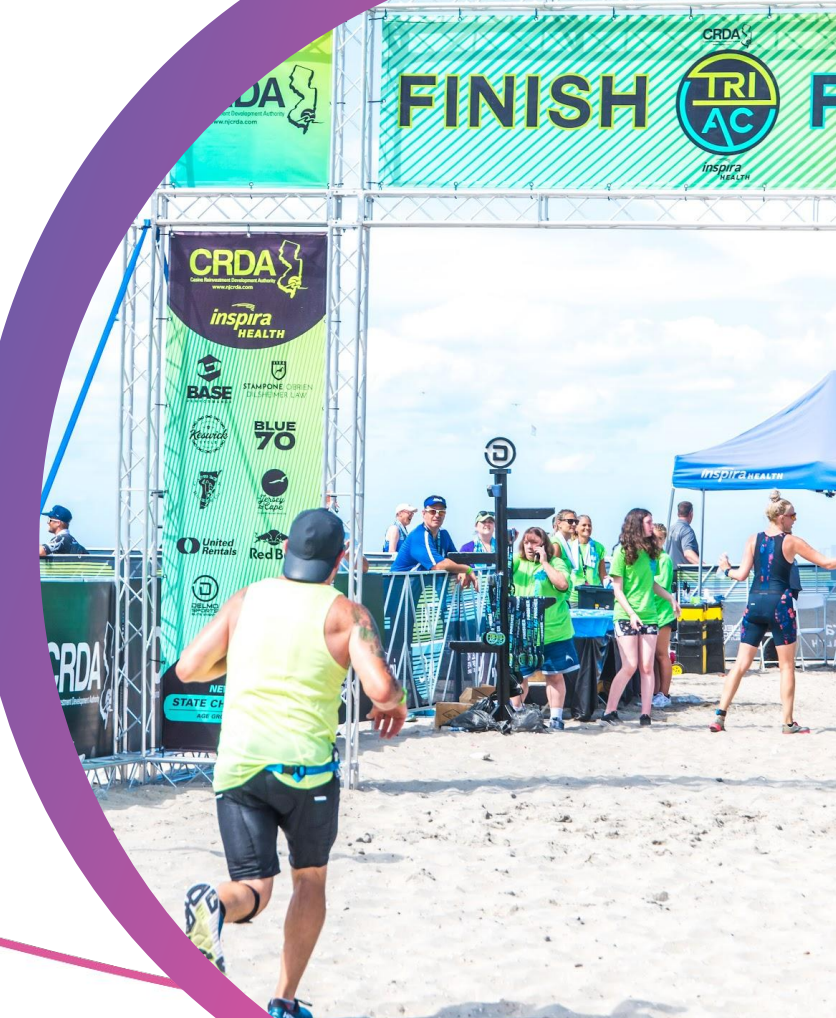